SI TG

CAUTION: VEHICLE SERVICING PERFORMED BY UNTRAINED PERSONS COULD

**RESULT IN SERIOUS INJURY TO THOSE PERSONS OR TO OTHERS.** 

Subaru Service Bulletins are intended for use by professional technicians ONLY. They

are written to inform those technicians of conditions that may occur in some vehicles,

or to provide information that could assist in the proper servicing of the vehicle. Properly

trained technicians have the equipment, tools, safety instructions, and know-how to

do the job correctly and safely. If a condition is described, DO NOT assume that this

Service Bulletin applies to your vehicle, or that your vehicle will have that condition.

| ATTENTION:       |                                      |         |          |           |             |
|------------------|--------------------------------------|---------|----------|-----------|-------------|
| GENERAL MANAGER  | IMPORTANT - All<br>Service Personnel |         |          |           |             |
| PARTS MANAGER    | Should Read and                      |         |          |           |             |
| CLAIMS PERSONNEL | provided, right.                     |         |          |           |             |
| SERVICE MANAGER  | © 2014 Subaru o                      | f Ameri | ca, Inc. | All right | ts reserved |

#### SERVICE INFORMATION

#### **APPLICABILITY:** All Models

SUBJECT: Subaru Select Monitor III (SSMIII) Usage Tips

#### **INTRODUCTION**

The purpose of this Service Information bulletin is to provide helpful tips for using the SSMIII diagnostic tool. For some, this information may seem basic or even remedial but for others, very relevant and helpful, especially for those technicians who are new to the Subaru brand. Some of the topics will be especially beneficial when working with the Techline or field staff as part of repair escalation or reporting of new quality concerns. Knowing the proper way to access, save and send (e-mail) requested electronic data and information files can often help expedite accurate repair recommendations and solutions.

Topics covered include:

- Identifying DTCs Stored in Memory
- Accessing and Saving Freeze-Frame Data
- Locating Calibration Identification (CID) and Calibration Verification (CVN) Information •

MASTER TECHNIC

Begin by clicking on the Select Monitor III icon.

**Quality** driven. **Technician** powered."

Nuspire Support: (877) 782-7404

- Saving OBD Data Files ٠
- How To Send (or E-Mail) Saved Data Files

### SERVICE PROCEDURE

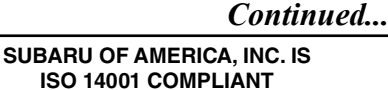

## ISO 14001 is the international standard for excellence in Environmental Management to our environment and in accordance with all local, state and federal laws and regulations.

Version 1.21 build 1 (2/16/2014 10:50:22 PM

Systems. Please recycle or dispose of automotive products in a manner that is friendly

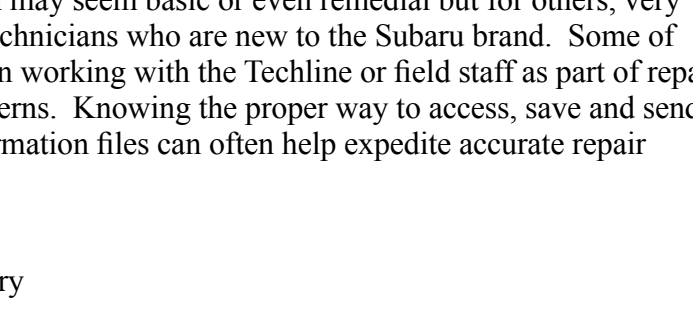

SUBARU

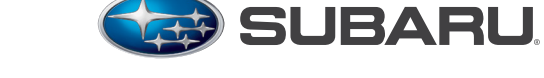

QUALITY DRIVEN® SERVICE

NUMBER: 01-172-14

**DATE:** 08/13/14

#### **Identifying DTCs Stored In Memory**

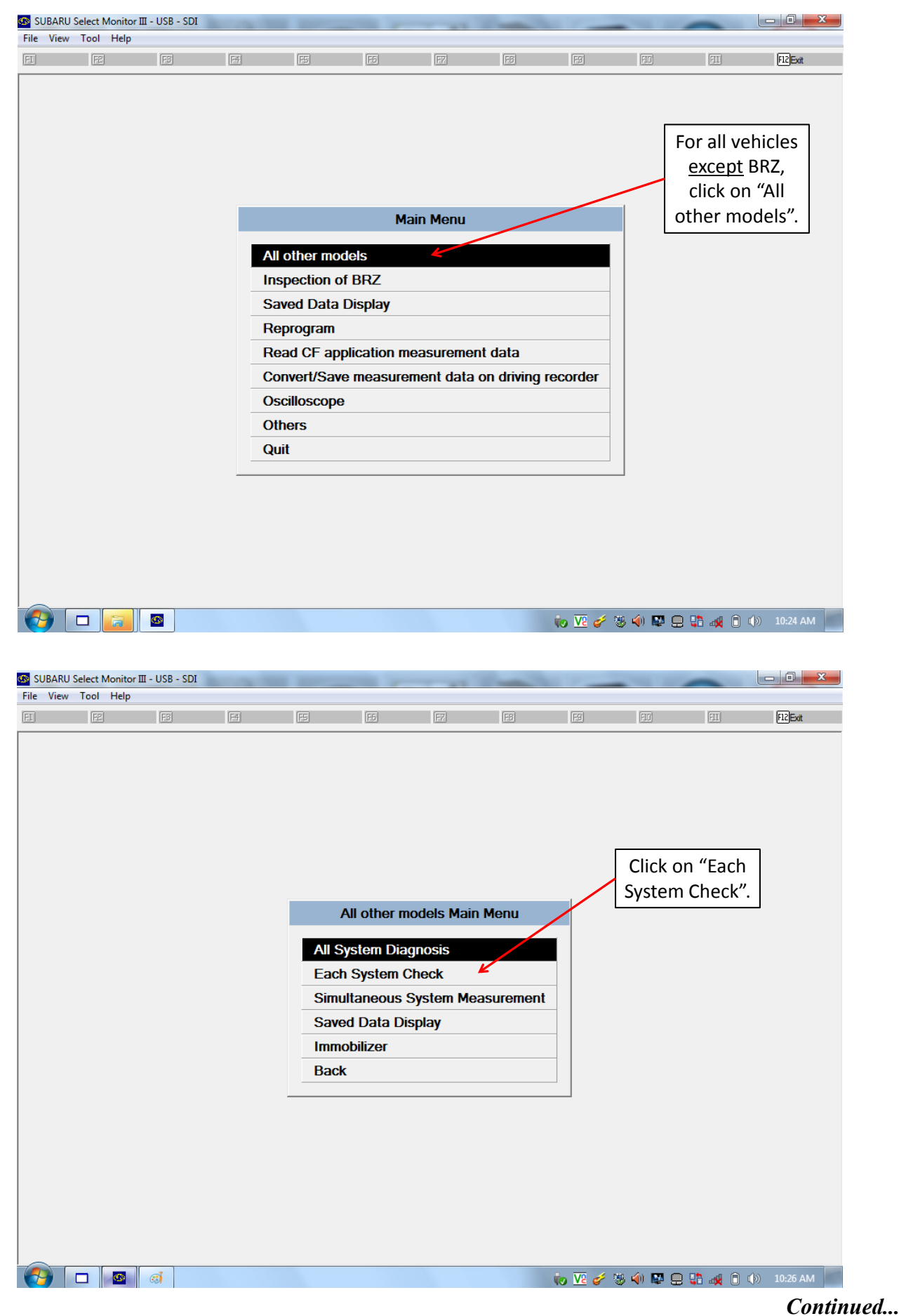

Service Information Number: 01-172-14; Date: 08/13/14

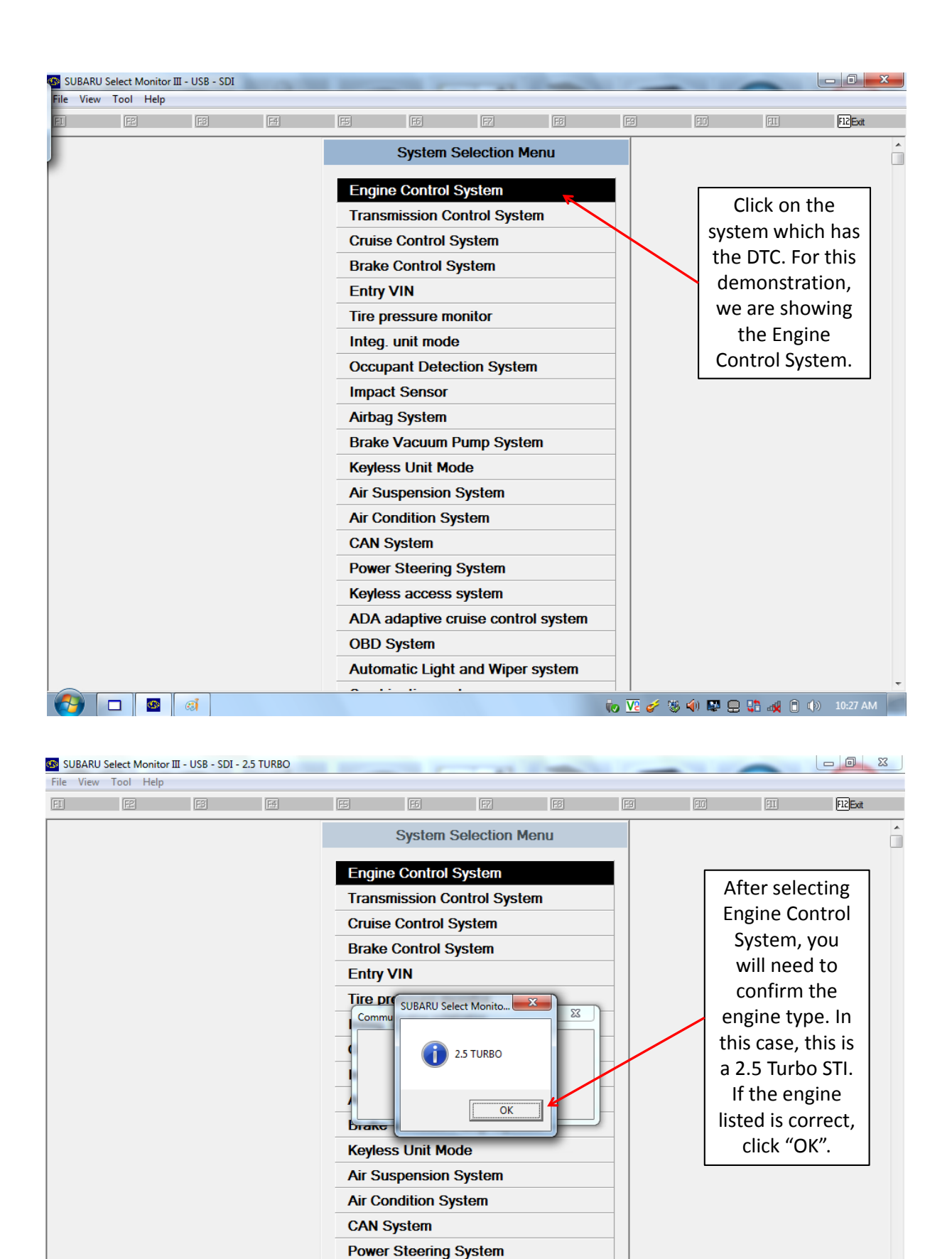

Keyless access system

OBD System

. . . . .

ADA adaptive cruise control system

Automatic Light and Wiper system

🎨 🔽 🎸 🖏 🏟 🔛 🚍 👬 🚜 📋 🕪 — 10:28 АМ 🚪

0

🎒 🗖 💁

| SUBARU Se                | elect Monitor III -              | - USB - SDI - | 2.5 TURBO |    | -            | 1.41        | -        |            |         | -                  | _ 0 X       |
|--------------------------|----------------------------------|---------------|-----------|----|--------------|-------------|----------|------------|---------|--------------------|-------------|
|                          |                                  | F3            | F4        | FS | F6           | F7          | F6       | E          | FID     | FII                | F12Exit     |
|                          |                                  |               |           |    |              |             |          |            |         |                    |             |
|                          |                                  |               |           |    |              |             |          |            |         |                    |             |
|                          |                                  |               |           |    |              |             |          | ]          | To ret  | rieve the          | <u></u>     |
|                          |                                  |               |           | _  |              |             |          | 1          | DTCs    | stored in          |             |
|                          |                                  |               |           |    | Engir        | ne Diagnos  | is       |            | mem     | ory click          |             |
|                          |                                  |               |           |    | Current Dat  | a Display & | & Save   |            | on "D   | iagnostic          |             |
|                          |                                  |               |           |    | Diagnostic ( | Code(s) Di  | splay 🖌  | 1          | Code(s  | ) Display          | "           |
|                          |                                  |               |           |    | Cancel Cod   | e(s) Displa | у        | l          |         | <u> </u>           |             |
|                          |                                  |               |           |    | Clear Memo   | ory         |          |            |         |                    |             |
|                          |                                  |               |           |    | System Ope   | eration Che | eck Mode |            |         |                    |             |
|                          |                                  |               |           |    | Dealer Che   | ck Mode Pr  | ocedure  |            |         |                    |             |
|                          |                                  |               |           | _  | OBD Syster   | n           |          |            |         |                    |             |
|                          |                                  |               |           | _  | Entry VIN    |             |          |            |         |                    |             |
|                          |                                  |               |           |    | Driving reco | order       |          |            |         |                    |             |
|                          |                                  |               |           |    | Roughness    | monitor     |          |            |         |                    |             |
|                          |                                  |               |           |    | Select/save  | sampling    | tems     |            |         |                    |             |
|                          |                                  |               |           |    | Back         |             |          |            |         |                    |             |
|                          |                                  |               |           |    |              |             |          |            |         |                    |             |
| SUBARU Sel<br>ile View T | elect Monitor III -<br>Tool Help | USB - SDI - 2 | 2.5 TURBO |    | _            |             | -        |            |         | -                  |             |
| 1                        | F2                               | F3            | [F4]      | FS | F5           | F7          | FB       | F9         | FIO     | FII                | F12Exit     |
|                          |                                  |               |           |    |              |             |          |            |         |                    |             |
|                          |                                  |               |           |    |              |             |          |            |         |                    |             |
|                          |                                  |               |           |    |              |             |          |            |         |                    |             |
|                          |                                  |               |           |    |              |             |          |            | Cli     | ck on              | 7           |
|                          |                                  |               |           |    |              |             |          |            | "Mor    | norized            |             |
|                          |                                  |               |           |    |              |             |          |            | Diag    | nostic             |             |
|                          |                                  |               |           |    |              |             |          |            |         | a(s)'' to          |             |
|                          |                                  |               |           | _  |              |             |          | -1         |         | he DTCs            |             |
|                          |                                  |               |           |    | Diagnostic   | c Code(s) [ | Display  |            | sto     | red in             |             |
|                          |                                  |               |           |    | Temporary [  | Diagnostic  | Code(s)  |            | me      | morv.              |             |
|                          |                                  |               |           |    | Memorized    | Diagnostic  | Code(s)  | 1          |         |                    |             |
|                          |                                  |               |           |    | Back         |             |          |            |         |                    |             |
|                          |                                  |               |           |    |              |             |          |            |         |                    |             |
|                          |                                  |               |           |    |              |             |          |            |         |                    |             |
|                          |                                  |               |           |    |              |             |          |            |         |                    |             |
|                          |                                  |               |           |    |              |             |          |            |         |                    |             |
|                          |                                  |               |           |    |              |             |          |            |         |                    |             |
|                          |                                  |               |           |    |              |             |          |            |         |                    |             |
|                          |                                  |               |           |    |              |             |          |            |         |                    |             |
|                          |                                  |               |           |    |              |             |          |            |         |                    |             |
|                          |                                  |               |           |    |              |             |          |            |         |                    |             |
|                          |                                  |               |           |    |              |             |          |            |         |                    |             |
|                          |                                  | <b>a</b> ai   |           |    |              |             |          | to V2 of 1 | § 🏟 👺 🖵 | ; <b>;;</b> al 0 ( | )) 11:31 AM |

|                                                              | SB - SDI - 2.5 TURBO                                                                             |                                                                                                    | 1                                                                                                    |                                                                                                    |
|--------------------------------------------------------------|--------------------------------------------------------------------------------------------------|----------------------------------------------------------------------------------------------------|----------------------------------------------------------------------------------------------------|----------------------------------------------------------------------------------------------------|
| View Tool Help                                               |                                                                                                  |                                                                                                    |                                                                                                    |                                                                                                    |
| F2 Clear                                                     | 9 E                                                                                              | E E                                                                                                    | F8 Print F9 Save                                                                                                    | F12 Exit                                                                                                    |
| ode Descript                                                 | tion & trouble position                                                                          | F 0 1 () 1                                                                                                    |                                                                                                    |                                                                                                    |
| emorized Diagnostic                                          | Code(s) Number of Dia<br>Coolant Temp. Sensor C                                                  | ignostic Code(s): 1<br>ircuit Low Input                                                                                                    |                                                                                                    | P0117 is the<br>only DTC stored<br>in the engine<br>computer<br>(ECM) at this<br>time. To save<br>this, click on<br>the F9 button<br>above. |
| UBARU Select Monitor III - US<br>View Tool Help<br>F2Dear [F | (2)<br>38 - SDI - 2.5 TURBO<br>23 (西) (元)                                                        | fill fill                                                                                                    | iv Ve 🧳 😻 📣<br>F8Print F9Save F8                                                                                                    | ■ 📮 🛟 all â ()> 11:31 AM<br>— 💷 🔀<br>10 Fil Filbat                                                                                          |
| ode Descript                                                 | tion & trouble position                                                                          |                                                                                                    |                                                                                                    |                                                                                                    |
| emorized Diagnostic                                          | Code(s) Number of Dia                                                                            | gnostic Code(s): 1                                                                                                    |                                                                                                    |                                                                                                    |
| 0117 Engine (                                                | Coolant Temp Sensor C                                                                            | ircuit Low Input                                                                                                    |                                                                                                    | ×                                                                                                    |
|                                                              | Save in:<br>Name<br>Save in:<br>Save as type:<br>Save as type:<br>Save as type:<br>Save as type: | My Documents<br>ooth<br>folder<br>folder (2)<br>ned Documents<br>EL233264<br>Individual diagnostic code data (*.dtc)<br>wed data<br>Engine Control System | ←         C:         C: <thc:< th="">         C:<!--</td--><td>Size<br/>E<br/>Save<br/>Zshcel</td></thc:<> | Size<br>E<br>Save<br>Zshcel                                                                                                    |
|                                                              | Comment                                                                                          | After sele<br>save the<br>last 8                                                                                                    | ecting the location wl<br>e file, you should rena<br>digits of the VIN ther                                                                                                    | here you want to<br>ame the file the<br>n click "Save".                                                                                     |

# Accessing and Saving Freeze Frame Data

| SUBARU           | Select Moni             | юн 05<br>I-             |               |          |   |                                                                                                    |                                                                                                    |                                                                               |              |                                                                                                    |                                          |                                                                                                    |
|------------------|-------------------------|-------------------------|---------------|----------|---|----------------------------------------------------------------------------------------------------|----------------------------------------------------------------------------------------------------|-------------------------------------------------------------------------------|--------------|----------------------------------------------------------------------------------------------------|------------------------------------------|----------------------------------------------------------------------------------------------------|
| View             | Tool He                 | lp<br>E                 | a             | 「再日」     | E | FE                                                                                                    | <b>F</b> 7                                                                                                    | [53]                                                                          | विव          | हिली                                                                                                    | मा                                       | FIZEvit                                                                                                    |
|                  |                         |                         | 2             |          |   |                                                                                                    |                                                                                                    |                                                                               |              |                                                                                                    | (222)                                    | (                                                                                                    |
|                  |                         |                         |               |          |   |                                                                                                    |                                                                                                    |                                                                               |              |                                                                                                    |                                          |                                                                                                    |
|                  |                         |                         |               |          |   |                                                                                                    |                                                                                                    |                                                                               |              |                                                                                                    |                                          |                                                                                                    |
|                  |                         |                         |               |          |   |                                                                                                    |                                                                                                    |                                                                               |              |                                                                                                    |                                          |                                                                                                    |
|                  |                         |                         |               |          |   | Engir                                                                                                    | ne Diagnos                                                                                                    | sis                                                                           |              |                                                                                                    |                                          |                                                                                                    |
|                  |                         |                         |               |          |   | Current Det                                                                                                    | o Dioplay (                                                                                                    | Cava                                                                          |              |                                                                                                    |                                          |                                                                                                    |
|                  |                         |                         |               |          | _ | Diagnostic (                                                                                                    | a Display o<br>Code(s) Dis                                                                                                    |                                                                               |              |                                                                                                    |                                          |                                                                                                    |
|                  |                         |                         |               |          | _ | Cancel Code                                                                                                    | e(s) Displa                                                                                                    | v                                                                             |              |                                                                                                    |                                          | 7                                                                                                    |
|                  |                         |                         |               |          | _ | Clear Memo                                                                                                    | orv                                                                                                    |                                                                               |              | Click                                                                                                    | on "OBD                                  |                                                                                                    |
|                  |                         |                         |               |          |   | System Ope                                                                                                    | ration Che                                                                                                    | eck Mode                                                                      |              | Sys                                                                                                    | stem".                                   |                                                                                                    |
|                  |                         |                         |               |          | _ | Dealer Cheo                                                                                                    | ck Mode Pr                                                                                                    | ecedure                                                                       |              |                                                                                                    |                                          |                                                                                                    |
|                  |                         |                         |               |          |   | OBD Syster                                                                                                    | n 🥢                                                                                                    |                                                                               |              |                                                                                                    |                                          |                                                                                                    |
|                  |                         |                         |               |          |   | Entry VIN                                                                                                    |                                                                                                    |                                                                               |              |                                                                                                    |                                          |                                                                                                    |
|                  |                         |                         |               |          |   | Driving reco                                                                                                    | order                                                                                                    |                                                                               |              |                                                                                                    |                                          |                                                                                                    |
|                  |                         |                         |               |          |   | Roughness                                                                                                    | monitor                                                                                                    |                                                                               |              |                                                                                                    |                                          |                                                                                                    |
|                  |                         |                         |               |          |   | Select/save                                                                                                    | sampling i                                                                                                    | tems                                                                          |              |                                                                                                    |                                          |                                                                                                    |
|                  |                         |                         |               |          | _ | Back                                                                                                    |                                                                                                    |                                                                               |              |                                                                                                    |                                          |                                                                                                    |
|                  |                         | e 🦪                     |               |          |   |                                                                                                    |                                                                                                    |                                                                               | to 🔽 🎸 🖏 🕯   | () 🔛 😐                                                                                                    | 😲 🛃 🗍 🕩                                  | 10:28 AM                                                                                                    |
| SUBARU           | Select Moni             | tor III - USI           | B - SDI - OBE | ) System |   |                                                                                                    |                                                                                                    |                                                                               | to V2 🞸 🖏 4  | () 🔛 😐                                                                                                    | (†) 🗍 🐜 🚏                                | 10:28 AM                                                                                                    |
| UBARU<br>View    | Select Moni<br>Tool He  | tor III - USI           | B - SDI - OBE | D System |   |                                                                                                    |                                                                                                    |                                                                               | to V2 & to t | () R                                                                                                    |                                          | - 0 ×                                                                                                    |
| SUBARU<br>: View | Select Moni<br>Tool Hel | tor III - USI           | B - SDI - OBE | ) System | F | EE                                                                                                    | FZ                                                                                                    | E                                                                             | ₩ <u>V</u>   | (i) ■ (i)                                                                                                    | FII                                      | 10:28 AM     10:28 AM     10:28 AM |
| SUBARU<br>: View | Select Moni<br>Tool Hel | tor III - USI<br>p      | B - SDI - OBI | D System |   | Ol<br>Current Data<br>Treeze Fram<br>Diagnostic C<br>Clear Diagno<br>Result of on<br>Femporary C<br>Evaporative<br>Getting of ve<br>Permanent f<br>Back | BD Menu<br>a Display &<br>ne Data Dis<br>Dode(s) Dis<br>Dostic Code(<br>-board mor<br>Code(s) Ins<br>System Le<br>ehicle infor<br>failure code | Save<br>splay<br>splay<br>(s)<br>nitor test<br>spection<br>wak Test<br>mation |              | C<br>"I<br>Fra<br>Di                                                                                                    | Lick on<br>Freeze<br>me Data<br>isplay". | 10:28 AM                                                                                                    |
| SUBARU<br>: View | Select Moni<br>Tool Hel | tor III - USI<br>p<br>E | B - SDI - OBU | 2 System |   | Ol<br>Current Data<br>reeze Fram<br>Diagnostic C<br>Clear Diagno<br>Result of on<br>Femporary C<br>Evaporative<br>Getting of ve<br>Permanent f<br>Back  | BD Menu<br>a Display &<br>te Data Dis<br>Dode(s) Dis<br>Dostic Code<br>-board mor<br>Code(s) Ins<br>System Le<br>ehicle infor<br>failure code  | Save<br>splay 4<br>splay (s)<br>nitor test<br>pection<br>wak Test<br>mation   |              | Image: C marked for the second second se | Lick on<br>Freeze<br>me Data<br>isplay". |                                                                                                    |
| UBARU<br>View    | Select Moni<br>Tool Hel |                         | B - SDI - OBI | 2 System |   | Di<br>Current Data<br>Freeze Fran<br>Diagnostic C<br>Clear Diagno<br>Result of on<br>Femporary C<br>Evaporative<br>Getting of ve<br>Permanent f<br>Back | BD Menu<br>a Display &<br>ne Data Dis<br>code(s) Dis<br>costic Code(<br>-board mon<br>code(s) Ins<br>System Le<br>ehicle infor<br>failure code | Save<br>splay<br>(s)<br>nitor test<br>pection<br>sak Test<br>mation           |              | () ♥ ♥ ♥                                                                                                    | Lick on<br>Freeze<br>me Data<br>isplay". | 11:33 AM                                                                                                    |

Service Information Number: 01-172-14; Date: 08/13/14

| le View Tool Help                                                                                                    |                                                                                                    |                                                                                                    | _                                                        |                                                                                                    |                                                                                                    | $\frown$                                                                                                    |                                                                                                    |               |
|----------------------------------------------------------------------------------------------------|----------------------------------------------------------------------------------------------------|----------------------------------------------------------------------------------------------------|----------------------------------------------------------|----------------------------------------------------------------------------------------------------|----------------------------------------------------------------------------------------------------|----------------------------------------------------------------------------------------------------|----------------------------------------------------------------------------------------------------|---------------|
|                                                                                                    | 1 5                                                                                                    | <u>F6</u>                                                                                                    | -7                                                       | F8 Print                                                                                                    |                                                                                                    | F9 Save                                                                                                    | FIL                                                                                                    | F12Exit       |
| (Latest)                                                                                                    |                                                                                                    |                                                                                                    |                                                          |                                                                                                    |                                                                                                    |                                                                                                    |                                                                                                    |               |
|                                                                                                    |                                                                                                    |                                                                                                    |                                                          |                                                                                                    |                                                                                                    |                                                                                                    |                                                                                                    |               |
|                                                                                                    |                                                                                                    |                                                                                                    |                                                          |                                                                                                    |                                                                                                    |                                                                                                    | Click o                                                                                                   | n F9          |
|                                                                                                    |                                                                                                    |                                                                                                    |                                                          |                                                                                                    |                                                                                                    |                                                                                                    | above to                                                                                                  | o save        |
|                                                                                                    |                                                                                                    |                                                                                                    |                                                          |                                                                                                    |                                                                                                    |                                                                                                    | the Fr                                                                                                    | 0070          |
| tem                                                                                                    |                                                                                                    | Detect                                                                                                    | Unit                                                     |                                                                                                    |                                                                                                    |                                                                                                    | Eramo                                                                                                    | Data          |
| reeze frame data                                                                                                    |                                                                                                    | P0117                                                                                                    |                                                          |                                                                                                    |                                                                                                    |                                                                                                    |                                                                                                    |               |
| uel system for Bank 1                                                                                                    |                                                                                                    | Op_init.                                                                                                    |                                                          |                                                                                                    |                                                                                                    |                                                                                                    |                                                                                                    |               |
| alculated load value                                                                                                    |                                                                                                    | 0.0                                                                                                    | %                                                        |                                                                                                    |                                                                                                    |                                                                                                    |                                                                                                    |               |
| coolant Temp.                                                                                                    |                                                                                                    | 246                                                                                                    | ۴F                                                       |                                                                                                    |                                                                                                    |                                                                                                    |                                                                                                    |               |
| onort term fuel trim B1                                                                                                    |                                                                                                    | 0.0                                                                                                    | %<br>%                                                   |                                                                                                    |                                                                                                    |                                                                                                    |                                                                                                    |               |
| ani Absolute Pressure                                                                                                    |                                                                                                    | -3.9                                                                                                    | /0<br>DSIA                                               |                                                                                                    |                                                                                                    |                                                                                                    |                                                                                                    |               |
| Engine Speed                                                                                                    |                                                                                                    | 0                                                                                                    | rpm                                                      |                                                                                                    |                                                                                                    |                                                                                                    |                                                                                                    |               |
| ehicle Speed                                                                                                    |                                                                                                    | 29                                                                                                    | MPH                                                      |                                                                                                    |                                                                                                    |                                                                                                    |                                                                                                    |               |
| gnition timing adv. #1                                                                                                    |                                                                                                    | 20.0                                                                                                    | 0                                                        |                                                                                                    |                                                                                                    |                                                                                                    |                                                                                                    |               |
| ntake Air Temp.                                                                                                    |                                                                                                    | 118                                                                                                    | ۴F                                                       |                                                                                                    |                                                                                                    |                                                                                                    |                                                                                                    |               |
| Aass Air Flow                                                                                                    |                                                                                                    | 0.9                                                                                                    | g/s                                                      |                                                                                                    |                                                                                                    |                                                                                                    |                                                                                                    |               |
| nrowe Opening Angle                                                                                                    |                                                                                                    | 14<br>Stop                                                                                                    | %                                                        |                                                                                                    |                                                                                                    |                                                                                                    |                                                                                                    |               |
| )xvaen sensor #12                                                                                                    |                                                                                                    | 0.855                                                                                                    | v                                                        |                                                                                                    |                                                                                                    |                                                                                                    |                                                                                                    |               |
| Short term fuel trim #12                                                                                                    |                                                                                                    | 0.0                                                                                                    | %                                                        |                                                                                                    |                                                                                                    |                                                                                                    |                                                                                                    |               |
| )BD System                                                                                                    |                                                                                                    | OBD/OBD2                                                                                                    |                                                          |                                                                                                    |                                                                                                    |                                                                                                    |                                                                                                    |               |
| )xygen sensor #11                                                                                                    |                                                                                                    | Supported                                                                                                    |                                                          |                                                                                                    |                                                                                                    |                                                                                                    |                                                                                                    |               |
| Dxygen sensor #12                                                                                                    |                                                                                                    | Supported                                                                                                    |                                                          |                                                                                                    |                                                                                                    |                                                                                                    |                                                                                                    |               |
| SUBARU Select Monitor III - USB - SDI - OBD Sy<br>le View Tool Help                                                                                                    | stem                                                                                                    |                                                                                                    | _                                                        |                                                                                                    | чю I                                                                                                    | <u>Ve</u> 🥜 🛞 🏟 🗟                                                                                                    |                                                                                                    | (b) 11:33 AM  |
| SUBARU Select Monitor III - USB - SDI - OBD Synile View Tool Help                                                                                                    | stem                                                                                                    | E F                                                                                                    | 7                                                        | F8Print                                                                                                    | <b>(</b>                                                                                                    | V. 🧭 🛞 🏟 🗳                                                                                                    |                                                                                                    | (()) 11:33 AM |
| SUBARU Select Monitor III - USB - SDI - OBD Syn<br>le View Tool Help<br>I E2 E2 E2<br>(Latest)                                                                                                    | stem                                                                                                    | व्य                                                                                                    | 7                                                        | [F8]Print                                                                                                    | Ē                                                                                                    | V 🧭 🐌 🟟 🗣<br>19 Save F10 SI                                                                                                    |                                                                                                    | (1) 11:33 AM  |
| SUBARU Select Monitor III - USB - SDI - OBD Sy<br>le View Tool Help<br>I EE EB EB<br>(Latest)                                                                                                    | stem                                                                                                    | F5 F                                                                                                    | 7]                                                       | F8Print                                                                                                    | to i                                                                                                    | ₩ 🧭 🌮 🖏 🖬                                                                                                    |                                                                                                    | ()) 11:33 AM  |
| SUBARU Select Monitor III - USB - SDI - OBD Sy<br>ile View Tool Help<br>I FE FS FS<br>(Latest)                                                                                                    | stem                                                                                                    | EE E                                                                                                    | 7                                                        | E®Print                                                                                                    | ₹₹ 1                                                                                                    | V2 🧭 🐌 🏟 閣<br>3)Save (50)S1                                                                                                    |                                                                                                    | ()) 11:33 AM  |
| SUBARU Select Monitor III - USB - SDI - OBD Sy<br>ile View Tool Help<br>I FE FE FE<br>(Latest)                                                                                                    | stem                                                                                                    | Documents                                                                                                    | 7                                                        | F8Print<br>← € ☆<br>Date modifi                                                                                                    | ₹₹ I                                                                                                    | V 2 2 3 4 S                                                                                                    | Size                                                                                                    | ()) 11:33 AM  |
| SUBARU Select Monitor III - USB - SDI - OBD Sy<br>ile View Tool Help<br>I F2 F2 F2<br>(Latest)                                                                                                    | stem                                                                                                    | Documents                                                                                                    | 7                                                        | E8Print<br>← € ←<br>Date modifi<br>7/5/2012 12:                                                                                                    | €<br>E<br>E<br>E<br>E<br>E<br>E<br>E<br>E<br>E<br>E<br>E<br>E<br>E<br>E<br>E<br>E<br>E<br>E<br>E                                                                                                    | V 2 2 3 4 S                                                                                                    | Size                                                                                                    | ()) 11:33 AM  |
| SUBARU Select Monitor III - USB - SDI - OBD Sy<br>ile View Tool Help<br>I FE FB FB<br>(Latest)<br>tem<br>reeze frame data                                                                                                    | stem                                                                                                    | FE E                                                                                                    | 7                                                        | E®Print<br>E®Print<br>Contemposition<br>F®Print<br>Date modifi<br>7/5/2012 12:<br>9/17/2013 4:<br>2/29/2013 4:                                                                                                    | €<br>E<br>E<br>E<br>E<br>E<br>E<br>E<br>E<br>E<br>E<br>E<br>E<br>E                                                                                                    | Ve 2 2 2 2 2 2 2 2 2 2 2 2 2 2 2 2 2 2 2                                                                                                    | Size                                                                                                    | ()) 11:33 AM  |
| SUBARU Select Monitor III - USB - SDI - OBD Sy<br>ile View Tool Help<br>I EP F F F<br>(Latest)<br>tem<br>freeze frame data<br>iuel system for Bank 1                                                                                                    | stem                                                                                                    | Documents                                                                                                    | 7                                                        | E®Print<br>E®Print<br>← E ←*<br>Date modifi<br>7/5/2012 12:<br>9/17/2013 8:<br>4/29/2013 4:<br>4/29/2013 4:<br>4/29/2013 5:                                                                                                    | €<br>E<br>E<br>E<br>E<br>E<br>E<br>E<br>E<br>E<br>E<br>E<br>E<br>E                                                                                                    | Ve 2 2 2 2 2 2 2 2 2 2 2 2 2 2 2 2 2 2 2                                                                                                    | Size                                                                                                    | ()) 11:33 AM  |
| SUBARU Select Monitor III - USB - SDI - OBD Sy<br>le View Tool Help<br>I F2 F2 F2<br>(Latest)<br>tem<br>freeze frame data<br>fruel system for Bank 1<br>calculated load value                                                                                                    | stem                                                                                                    | Documents                                                                                                    | 2                                                        | E®Print<br>← € ← *<br>Date modifi<br>7/5/2012 12:<br>9/17/2013 8:<br>4/29/2013 5:<br>9/17/2013 8:                                                                                                    | €<br>E<br>E<br>E<br>E<br>E<br>E<br>E<br>E<br>E<br>E<br>E<br>E<br>E                                                                                                    | Ve 2 2 2 2 2 2 2 2 2 2 2 2 2 2 2 2 2 2 2                                                                                                    | EI<br>Size                                                                                                | ()) 11:33 AM  |
| SUBARU Select Monitor III - USB - SDI - OBD Sy<br>lie View Tool Help<br>I FE FE FE FE<br>(Latest)<br>Treeze frame data<br>Suel system for Bank 1<br>Salculated load value<br>Soolant Temp.                                                                                                    | Stem                                                                                                    | FF F<br>Documents<br>ar<br>f (2)<br>Documents                                                                                                    | 7                                                        | F8Print F8Print Date modifi 7/5/2012 12: 9/17/2013 8: 4/29/2013 4: 4/29/2013 5: 9/17/2013 8:                                                                                                    | E F<br>E F<br>eed<br>ed 0PM<br>e0 PM<br>e10 PM<br>e10 PM<br>e01 PM<br>e07 AM                                                                                                    | V 2 2 3 4 1 2 2 2 2 2 2 2 2 2 2 2 2 2 2 2 2 2 2                                                                                                    | FII<br>Size                                                                                               | ()) 11:33 AM  |
| SUBARU Select Monitor III - USB - SDI - OBD Sy         Isubaru Select Monitor III - USB - SDI - OBD Sy         Ie View Tool Help         Image: Image of the select method         (Latest)         Image: Image of the select method         (Latest)         Image: Image of the select method         Image: Image of the select method         Image: Image o                                                                                                    | Save As<br>Save in: My D<br>Name<br>Bluetooth<br>Fax<br>New folde<br>New folde<br>Scanned D<br>File name: 071<br>Save as tyme: Exce | FE F<br>Documents<br>r (2)<br>Documents<br>514113412                                                                                                    | 7                                                        | E8Print<br>E € €<br>Date modifi<br>7/5/2012 12:<br>9/17/2013 8:<br>9/17/2013 8:<br>9/17/2013 8:                                                                                                    | E<br>E<br>E<br>E<br>E<br>E<br>E<br>E<br>E<br>E                                                                                                    | V                                                                                                    | Size E<br>Size Cancel                                                                                     | ()) 11:33 AM  |
| SUBARU Select Monitor III - USB - SDI - OBD Sy<br>ile View Tool Help<br>IIIIIIIIIIIIIIIIIIIIIIIIIIIIIIIIIIII                                                                                                    | Save As<br>Save in: My D<br>Name<br>Bluetooth<br>Fax<br>New folde<br>Scanned D<br>File name: 071<br>Save as type: Free              | FF F<br>Documents<br>r (2)<br>Documents<br>514112412<br>eze frame data (* ffd)                                                                                                    | 7                                                        | €8Print<br>€ € € *<br>Date modifii<br>7/5/2012 12:<br>9/17/2013 8:<br>9/17/2013 8:<br>9/17/2013 8:                                                                                                    | €<br>€<br>€<br>€<br>€<br>€<br>€<br>•<br>•<br>•<br>•<br>•<br>•<br>•<br>•<br>•<br>•                                                                                                    | V 2 2 3 4 1 2 2 2 2 2 2 2 2 2 2 2 2 2 2 2 2 2 2                                                                                                    | FII<br>Size F<br>Save<br>Cancel                                                                           | ()) 11:33 AM  |
| SUBARU Select Monitor III - USB - SDI - OBD Sy<br>ile View Tool Help<br>I EEEEEEEEEEEEEEEEEEEEEEEEEEEEEEEEEEEE                                                                                                    | stem                                                                                                    | FF F<br>Documents<br>r<br>r (2)<br>Documents<br>514113412<br>eze frame data (* ffd)<br>data                                                                                                    | 7                                                        | E®Print<br>← E ←<br>Date modifi<br>7/5/2012 12:<br>9/17/2013 8:<br>4/29/2013 4:<br>4/29/2013 8:<br>9/17/2013 8:                                                                                                    | €<br>€<br>€<br>€<br>€<br>€<br>•<br>•<br>•<br>•<br>•<br>•<br>•<br>•<br>•<br>•                                                                                                    | Ve 2 3 4 1 1 1 1 1 1 1 1 1 1 1 1 1 1 1 1 1 1                                                                                                    | Save<br>Cancel                                                                                            | ()) 11:33 AM  |
| SUBARU Select Monitor III - USB - SDI - OBD Sy<br>le View Tool Help<br>I EP EP EP<br>(Latest)<br>(Latest)<br>Subscription of the state of the state                                                                                                    | stem                                                                                                    | In the second second se | 7                                                        | E®Print           ←         €           Date modifi         7/5/2012 12:           9/17/2013 8:         4/29/2013 5:           9/17/2013 8:         9/17/2013 8:                                                                                                    | (₩ 1<br>(F)<br>(E)<br>(E)<br>(E)<br>(E)<br>(E)<br>(E)<br>(E)<br>(E)<br>(E)<br>(E                                                                                                    | Ve 2 3 4 1 1 1 1 1 1 1 1 1 1 1 1 1 1 1 1 1 1                                                                                                    | Size                                                                                                    | ()) 11:33 AM  |
| SUBARU Select Monitor III - USB - SDI - OBD Sy<br>le View Tool Help<br>(Latest)<br>tem<br>(Latest)<br>reeze frame data<br>ruel system for Bank 1<br>calculated load value<br>coolant Temp.<br>short term fuel trim B1<br>dani. Absolute Pressure<br>ringine Speed<br>(rehicle Speed<br>gnition timing adv. #1                                                                                                    | Stem                                                                                                    | FF F<br>Documents<br>r r (2) Documents<br>514113412<br>sze frame data (* ffd)<br>data<br>ID System                                                                                                    | 7                                                        | E®Print<br>← € ←<br>Date modifi<br>7/5/2012 12:<br>9/17/2013 8:<br>9/17/2013 8:<br>9/17/2013 8:<br>9/17/2013 8:<br>9/17/2013 8:                                                                                                    | E<br>E<br>E<br>E<br>E<br>E<br>E<br>E<br>E<br>E<br>E<br>E<br>E<br>E<br>E<br>E<br>E<br>E<br>E                                                                                                    | Ve 2 3 4 1 1 2 2 2 2 2 2 2 2 2 2 2 2 2 2 2 2 2                                                                                                    | Save<br>Cancel                                                                                            | ()) 11:33 AM  |
| SUBARU Select Monitor III - USB - SDI - OBD Sy<br>le View Tool Help<br>(Latest)<br>(Latest)<br>(Lat                                                                                                    | Stem                                                                                                    | FE F<br>Documents                                                                                                    | 7                                                        | F®Print           ←         €         ←           Date modifi         7/5/2012 12:         9/17/2013 8:         4/29/2013 4:           4/29/2013 4:         4/29/2013 4:         9/17/2013 8:         9/17/2013 8:                                                                                                    | E<br>E<br>E<br>e<br>d<br>:40 PM<br>:10 PM<br>:10 PM<br>:07 AM<br>:07 AM                                                                                                    | Ve 2 3 4 1 1 2 2 2 2 2 2 2 2 2 2 2 2 2 2 2 2 2                                                                                                    | Save<br>Cancel                                                                                            | ()) 11:33 AM  |
| SUBARU Select Monitor III - USB - SDI - OBD Sy         Is View Tool Help         Image: Subart Select Monitor III - USB - SDI - OBD Sy         Image: Subart Select Monitor III - USB - SDI - OBD Sy         Image: Subart Select Monitor III - USB - SDI - OBD Sy         Image: Subart Select Monitor III - USB - SDI - OBD Sy         Image: Subart Select Monitor III - USB - SDI - OBD Sy         Image: Subart Select Monitor III - USB - SDI - OBD Sy         Image: Subart Select Monitor III - USB - SDI - OBD Sy         Image: Subart Select Monitor III - USB - SDI - OBD Sy         Image: Subart Select Monitor III - USB - SDI - OBD Sy         Image: Subart Select Monitor III - USB - SDI - OBD Sy         Image: Subart Select Monitor III - USB - SDI - OBD Sy         Image: Subart Select Monitor III - USB - SDI - OBD Sy         Image: Select Monitor III - USB - SDI - OBD Sy         Image: Select Monitor III - USB - SDI - OBD Sy         Image: Select Monitor III - USB - SDI - OBD Sy         Image: Select Monitor III - USB - SDI - OBD Sy         Image: Select Monitor III - USB - SDI - OBD Sy         Image: Select Monitor III - USB - SDI - OBD Sy         Image: Select Monitor III - USB - SDI - OBD Sy         Image: Select Monitor III - USB - SDI - SDI - SDI - SDI - SDI - SDI - SDI - SDI - SDI - SDI - SDI - SDI - SDI - SDI - SDI - SDI - SDI - SDI - SDI - SDI - SDI - SDI - SDI - SDI - SDI - SDI - SDI - SDI - SDI - SDI - SDI - SDI - SDI - SDI - SDI - SDI - SDI - SDI                                                                                                    | Stem                                                                                                    | F5 F<br>Documents<br>ar<br>r (2)<br>Documents<br>514113412<br>seze frame data (*.ffd)<br>data<br>iD System                                                                                                    | ·7]                                                      | E8Print<br>← € ←<br>Date modifi<br>7/5/2012 12:<br>9/17/2013 4:<br>4/29/2013 5:<br>9/17/2013 8:<br>9/17/2013 8:                                                                                                    | E<br>E<br>E<br>ed<br>40 PM<br>10 PM<br>10 PM<br>10 PM<br>10 PM<br>10 PM                                                                                                    | Ve 2 3 4 1 1 2 2 2 2 2 2 2 2 2 2 2 2 2 2 2 2 2                                                                                                    | Save<br>Cancel                                                                                            | ()) 11:33 AM  |
| SUBARU Select Monitor III - USB - SDI - OBD Sy         Ie       View Tool Help         II       IE         II       IE         (Latest)       I         Image: Image state stat                                                                                                    | Stem                                                                                                    | F5 F<br>Documents                                                                                                    | 7                                                        | E8Print<br>← E ←<br>Date modifi<br>7/5/2012 12:<br>9/17/2013 4:<br>4/29/2013 4:<br>9/17/2013 8:<br>9/17/2013 8:<br>9/17/2014 8:<br>9/17/2014 8: | E ▼<br>eed<br>:40 PM<br>:01 PM<br>:01 PM<br>:01 PM                                                                                                    | V                                                                                                    | Save<br>Cancel<br>System will<br>e a file nar<br>should ren<br>he last 8 di<br>the VIN.                   | ()) 11:33 AM  |
| SUBARU Select Monitor III - USB - SDI - OBD Sy         Image: SUBARU Select Monitor III - USB - SDI - OBD Sy         Image: Subaru Select Monitor III - USB - SDI - OBD Sy         Image: Subaru Select Monitor III - USB - SDI - OBD Sy         Image: Subaru Select Monitor III - USB - SDI - OBD Sy         Image: Subaru Select Monitor III - USB - SDI - OBD Sy         Image: Subaru Select Monitor III - USB - SDI - OBD Sy         Image: Subaru Select Monitor III - USB - SDI - OBD Sy         Image: Subaru Select Monitor III - USB - SDI - OBD Sy         Image: Subaru Select Monitor III - USB - SDI - OBD Sy         Image: Subaru Select Monitor III - USB - SDI - OBD Sy         Image: Subaru Select Monitor III - USB - SDI - OBD Sy         Image: Subaru Select Monitor III - USB - SDI - OBD Sy         Image: Subaru Select Monitor III - USB - SDI - OBD Sy         Image: Subaru Select Monitor III - USB - SDI - OBD Sy         Image: Select Monitor III - USB - SDI - OBD Sy         Image: Select Monitor III - USB - SDI - OBD Sy         Image: Select Monitor III - USB - SDI - OBD Sy         Image: Select Monitor III - USB - SDI - OBD Sy         Image: Select Monitor III - USB - SDI - OBD Sy         Image: Select Monitor III - USB - SDI - OBD Sy         Image: Select Monitor III - USB - SDI - OBD Sy         Image: Select Monitor III - USB - SDI - OBD Sy         Image: Select Monitor III - USB - SDI - OBD Sy                                                                                                    | Stem                                                                                                    | FF F<br>Documents<br>ar<br>(2)<br>Documents<br>514113412<br>ezeframe data (*ffd)<br>data<br>ID System<br>0.855                                                                                                    | 7                                                        | €8Print<br>← € ←<br>Date modifi<br>7/5/2012 12:<br>9/17/2013 8:<br>9/17/2013 8: | E ▼<br>eed<br>:40 PM<br>:01 PM<br>:01 PM<br>:01 PM                                                                                                    | Ve 2 3 4 1                                                                                                    | Save<br>Save<br>Cancel<br>System will<br>e a file nar<br>should ren<br>he last 8 di<br>the VIN.           | ()) 11:33 AM  |
| SUBARU Select Monitor III - USB - SDI - OBD Sy         Ie       View Tool Help         II       IE         II       IE         II       IE         II       IE         II       IE         II       IE         II       IE         II       IE         II       IE         II       IE         II       IE         II       IE         II       IE         III       III         III       IIII         IIII       IIII         IIII       IIIIIIIIIIIIIIIIIIIIIIIIIIIIIIIIIIII                                                                                                    | stem                                                                                                    | FE F<br>Documents<br>r (2)<br>Documents<br>514113412<br>ezeframe data (*ffd)<br>data<br>ID System<br>0.855<br>0.0                                                                                                    | ₹]<br>▼<br>111<br>111<br>111<br>111<br>111<br>111<br>111 | [€] Print         ←       (1)         Date modifi         7/5/2012 12:         9/17/2013 8:         4/29/2013 5:         9/17/2013 8:                                                                                                    | E<br>E<br>E<br>E<br>E<br>E<br>E<br>E<br>E<br>E                                                                                                    | Ve 2 3 4 1                                                                                                    | Save<br>Cancel<br>Save<br>Cancel<br>System will<br>e a file nar<br>should ren<br>he last 8 di<br>the VIN. | ()) 11:33 AM  |
| SUBARU Select Monitor III - USB - SDI - OBD Sy<br>ile View Tool Help<br>I FE FE FE FE<br>(Latest)<br>(Latest)<br>tem<br>(Latest)<br>(Latest)                                                                                                    | Stem                                                                                                    | Documents                                                                                                    | ₹                                                        | E®Print<br>← € ← ↑<br>Date modifi<br>7/5/2012 12:<br>9/17/2013 8:<br>9/17/2013 8:<br>9/17/2014 8:<br>9/17/2014 8:<br>9                                                                                                    | E<br>E<br>e<br>e<br>e<br>d<br>0 P M<br>0 P M<br>0 P M<br>0 P M<br>0 P M<br>0 P M<br>0 P M<br>0 P M                                                                                                    | Ve 2 3 4 1                                                                                                    | Size                                                                                                    | ()) 11:33 AM  |
| SUBARU Select Monitor III - USB - SDI - OBD Sy         ile       View Tool Help         Image: Image of the system of the system for Bank 1         Calculated load value         Xoolant Temp.         Short term fuel trim B1         tani. Absolute Pressure         Ingine Speed         Yehicle Speed         Yehicle Speed </td <td>Stem</td> <td>Documents</td> <td>₹</td> <td>[€]Print         ←       ①         Date modifi         7/5/2012 12:         9/17/2013 8:         4/29/2013 4:         4/29/2013 4:         9/17/2013 8:</td> <td>E F<br/>E F<br/>ed<br/>:40 PM<br/>:10 PM<br/>:10</td> <td>V  Save  Save  Sav</td> <td>Save<br/>Cancel</td> <td>()) 11:33 AM</td> | Stem                                                                                                    | Documents                                                                                                    | ₹                                                        | [€]Print         ←       ①         Date modifi         7/5/2012 12:         9/17/2013 8:         4/29/2013 4:         4/29/2013 4:         9/17/2013 8:                                                                                                    | E F<br>E F<br>ed<br>:40 PM<br>:10 PM<br>:10 | V  Save  Save  Sav | Save<br>Cancel                                                                                            | ()) 11:33 AM  |
| SUBARU Select Monitor III - USB - SDI - OBD Sy         ile       View Tool Help         Image: Image of the system of Help         Image: Image of the system of the system of the system of the system of the system of the system of the system for Bank 1         Sublact of the system of the system of the sy                                                                                                    | Stem                                                                                                    | Documents                                                                                                    | ₹7<br>▼<br>™<br>₩<br>%                                   | E8Print  E8Print  E8Print  Date modifi  7/5/2012 12: 9/17/2013 8: 9/17/2013 8: 9/17/2012 9/17/2012 9/17/2014 9/17/2012 9/17/2012 9/17/2012 9/17/201                                                                                                    | E ▼<br>E ~<br>ied<br>:40 PM<br>:07 AM<br>:07 AM                                                                                                    | V 2 2 3 4 1                                                                                                    | Save<br>Cancel<br>System will<br>e a file nar<br>should ren<br>he last 8 di<br>the VIN.                   | ()) 11:33 AM  |

| SUBARU<br>File View                                                                                       | Select Monitor<br>Tool Help                                                                                     | III - USB - SDI - C                             | OBD System |                                                                                      | _                                              | _                                                 | -                                             |                                                                                                    | -                                                                               | _                          | -              |              | 23 |
|----------------------------------------------------------------------------------------------------|----------------------------------------------------------------------------------------------------|-------------------------------------------------|------------|--------------------------------------------------------------------------------------|------------------------------------------------|---------------------------------------------------|-----------------------------------------------|----------------------------------------------------------------------------------------------------|---------------------------------------------------------------------------------|----------------------------|----------------|--------------|----|
| FI                                                                                                    | F2                                                                                                    | F3                                              | F4         | FS                                                                                   | F6                                             | (                                                 | F7                                            | F8Print                                                                                                    | F9 Save                                                                         | F10SI                      | FII            | F12 Exit     |    |
| Item<br>Freeze<br>Fuel sy:<br>Calcula<br>Coolant                                                          | st)<br>frame data<br>stem for B<br>ted load va<br>t Temp.                                                       | •<br>a<br>ank 1<br>alue                         |            | Save As<br>Save in: My<br>Name<br>Bluetoot<br>Fax<br>New folc<br>New folc<br>Scanned | Documents<br>h<br>ler<br>ler (2)<br>Document:  | 5                                                 | •                                             | ← € ← 10<br>Date modified<br>7/5/2012 12:40 P<br>9/17/2013 8:07 A<br>4/29/2013 4:10 P<br>4/29/2013 5:01 P<br>9/17/2013 8:07 A | Type<br>M File fold<br>M File fold<br>M File fold<br>M File fold<br>M File fold | er<br>er<br>er<br>er<br>er | Size E         |              |    |
| Short te<br>Long te<br>Mani. A<br>Engine<br>Vehicle<br>Ignition<br>Intake<br>Mass A<br>Throttle<br>Second | erm fuel tri<br>bsolute Pr<br>Speed<br>Speed<br>timing adv<br>Air Temp.<br>ir Flow<br>Opening J<br>lary air sys | m B1<br>n B1<br>essure<br>v. #1<br>Angle<br>tem |            | File name: EI Save as type: Fr Detail of saved System Q Comment                      | 233264  <br>eeze rame d<br>d data<br>BD Syster | nta ("ffd)<br>Now<br>rena<br>sele<br>wan<br>and t | y that<br>med,<br>ect wl<br>t the f<br>hen cl | the file is<br>you must<br>here you<br>file storec<br>lick "Save                                                              | t<br>I<br>″.                                                                    |                            | Save<br>Cancel |              |    |
| Oxygen                                                                                                    | sensor #1                                                                                                    | 2                                               | C          |                                                                                      |                                                | 0.855                                             | V                                             |                                                                                                    |                                                                                 |                            |                |              |    |
| Short te<br>OBD Sy<br>Oxygen<br>Oxygen                                                                    | erm fuel tri<br>ystem<br>sensor #1<br>sensor #1                                                                 | m #12<br>1<br>2                                 |            |                                                                                      | OBI<br>Su<br>Su                                | 0.0<br>D/OBD2<br>pported<br>pported               | %                                             |                                                                                                    |                                                                                 |                            |                |              | _  |
|                                                                                                    |                                                                                                    |                                                 |            |                                                                                      |                                                |                                                   |                                               |                                                                                                    |                                                                                 |                            |                |              |    |
|                                                                                                    |                                                                                                    | <b>a</b>                                        |            |                                                                                      |                                                |                                                   |                                               | Ţ                                                                                                    | o 🔽 🎸 🦉                                                                         | ş 🏟 🔛                      | 9 🕼 🕼 🤮        | ) 🕩 11:34 AN | 1  |
| ocatin<br>SUBARU                                                                                          | g CID /<br>Select Monitor                                                                                       | CVN In<br>III - USB - SDI                       | forma      | tion                                                                                 |                                                |                                                   | -                                             |                                                                                                    | -                                                                               |                            | -              |              | x  |
| File View                                                                                                 | Tool Help                                                                                                    |                                                 |            |                                                                                      |                                                |                                                   |                                               |                                                                                                    |                                                                                 |                            |                |              |    |
| FI                                                                                                    | F2                                                                                                    | FS                                              | FA         | FE                                                                                   | F6                                             | 1                                                 | 7                                             | F6                                                                                                    | FS                                                                              | FID                        | FII            | F12 Exit     |    |

| - |  |      |             |              |            |        |            |  |
|---|--|------|-------------|--------------|------------|--------|------------|--|
|   |  |      | System      | Selection    | Menu       |        |            |  |
|   |  | Eng  | jine Contro | l System 🤇   |            |        | n "Fngine  |  |
|   |  | Tra  | nsmission ( | Control Sys  | tem        | Contro | ol System" |  |
|   |  | Cru  | ise Control | System       |            |        |            |  |
|   |  | Bra  | ke Control  | System       |            |        |            |  |
|   |  | Ent  | ry VIN      |              |            |        |            |  |
|   |  | Tire | pressure i  | monitor      |            |        |            |  |
|   |  | Inte | eg. unit mo | de           |            |        |            |  |
|   |  | Occ  | upant Det   | ection Syste | em         |        |            |  |
|   |  | Imp  | act Senso   | r            |            |        |            |  |
|   |  | Airb | ag System   | ı            |            |        |            |  |
|   |  | Bra  | ke Vacuur   | n Pump Syst  | tem        |        |            |  |
|   |  | Key  | less Unit M | lode         |            |        |            |  |
|   |  | Air  | Suspensio   | n System     |            |        |            |  |
|   |  | Air  | Condition S | System       |            |        |            |  |
|   |  | CAN  | N System    |              |            |        |            |  |
|   |  | Pow  | ver Steerin | g System     |            |        |            |  |
|   |  | Key  | less acces  | s system     |            |        |            |  |
|   |  | AD   | A adaptive  | cruise cont  | rol system |        |            |  |
|   |  | OBI  | D System    |              |            |        |            |  |
|   |  | Aut  | omatic Ligi | ht and Wipe  | r system   |        |            |  |
| - |  |      |             | •            |            |        |            |  |

Continued...

| ie view roor riep                           |          |                                                                                                    |                                                                                                    |                                               |               |                            |                                        |              |
|---------------------------------------------|----------|----------------------------------------------------------------------------------------------------|----------------------------------------------------------------------------------------------------|-----------------------------------------------|---------------|----------------------------|----------------------------------------|--------------|
|                                             | FA       | F5                                                                                                    | F7                                                                                                    | F8                                            | F9            | FID                        | FII                                    | F12Exit      |
|                                             |          |                                                                                                    |                                                                                                    |                                               |               |                            |                                        |              |
|                                             |          | Engin<br>Current Data<br>Diagnostic C<br>Cancel Code<br>Clear Memor<br>System Ope<br>Dealer Chec<br>OBD System<br>Entry VIN<br>Driving reco<br>Roughness<br>Select/save<br>Back | e Diagnosis<br>a Display & Sa<br>Code(s) Display<br>e(s) Display<br>ry<br>paration Check N<br>k Mode Proce<br>n<br>k Mode Proce<br>n<br>rder<br>monitor<br>sampling item  | ve<br>V<br>Node<br>dure<br>S                  |               | Click or<br>Syste          | "OBD<br>em".                           |              |
| SUBARU Select Monitor III - USB - SDI - OBI | ) System |                                                                                                    |                                                                                                    | ÿ                                             | o <u>Ve</u> 4 | ® ∳ ₽ ⊊                    | : 👫 all 🔒                              | (b) 11:31 AM |
| NG T I III                                  |          |                                                                                                    |                                                                                                    |                                               | 1             | -                          | -                                      | - 0 X        |
| e View Tool Help                            | FI FI    | 岡                                                                                                    | F                                                                                                    | ß                                             | F             | FD                         | <u>FII</u>                             | F2Ext        |
| e View Tool Help                            |          | Current Data<br>Freeze Fram<br>Diagnostic C<br>Clear Diagno<br>Result of on-<br>Temporary C<br>Evaporative<br>Getting of ve<br>Permanent f                                      | BD Menu<br>a Display & Sar<br>te Data Display<br>code(s) Display<br>ostic Code(s)<br>-board monitor<br>code(s) Inspect<br>System Leak T<br>shicle informat<br>ailure code | Ve<br>Ve<br>V<br>test<br>tion<br>Test<br>tion |               | Cli<br>"Ge<br>ve<br>inforn | ck on<br>tting of<br>hicle<br>mation". |              |

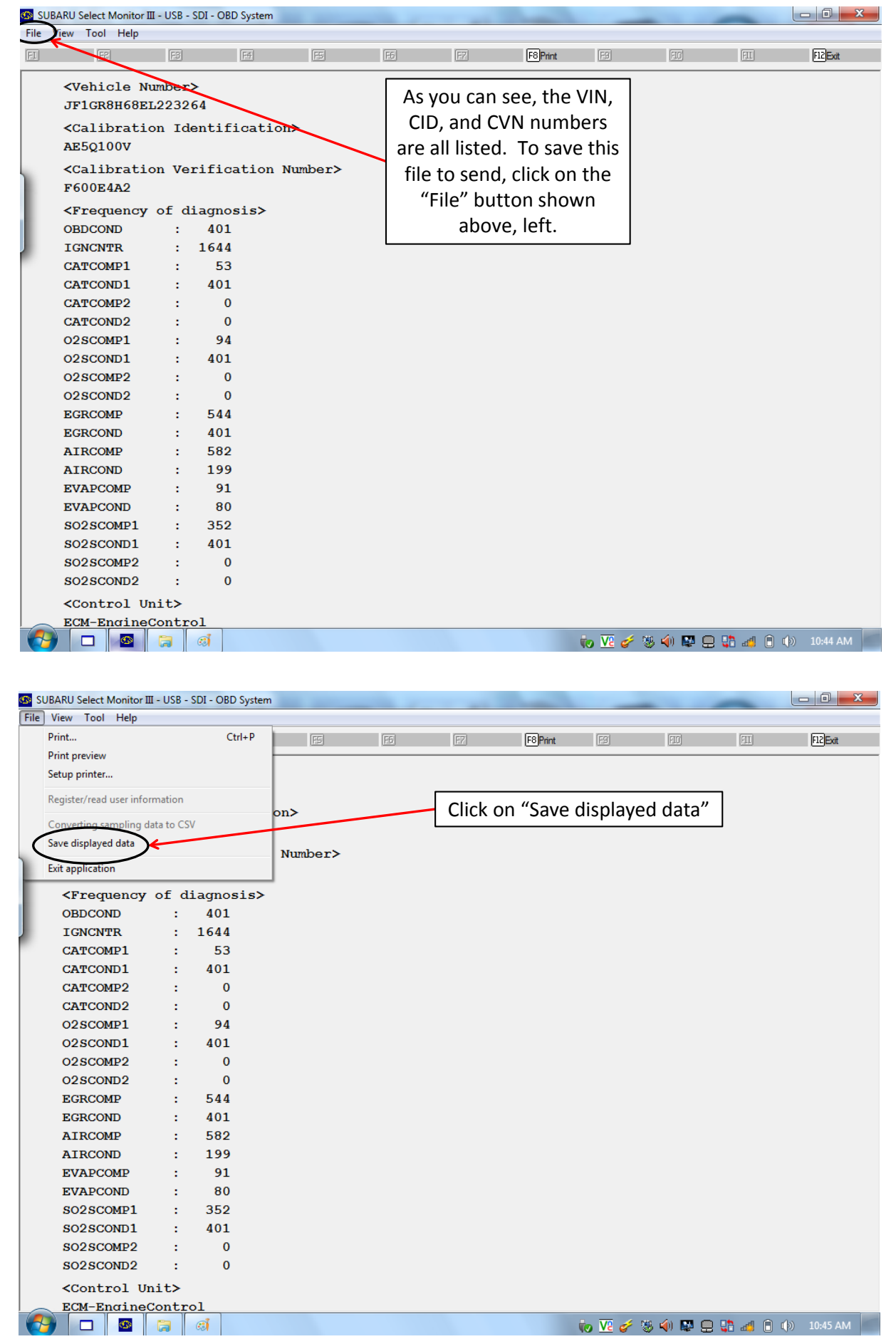

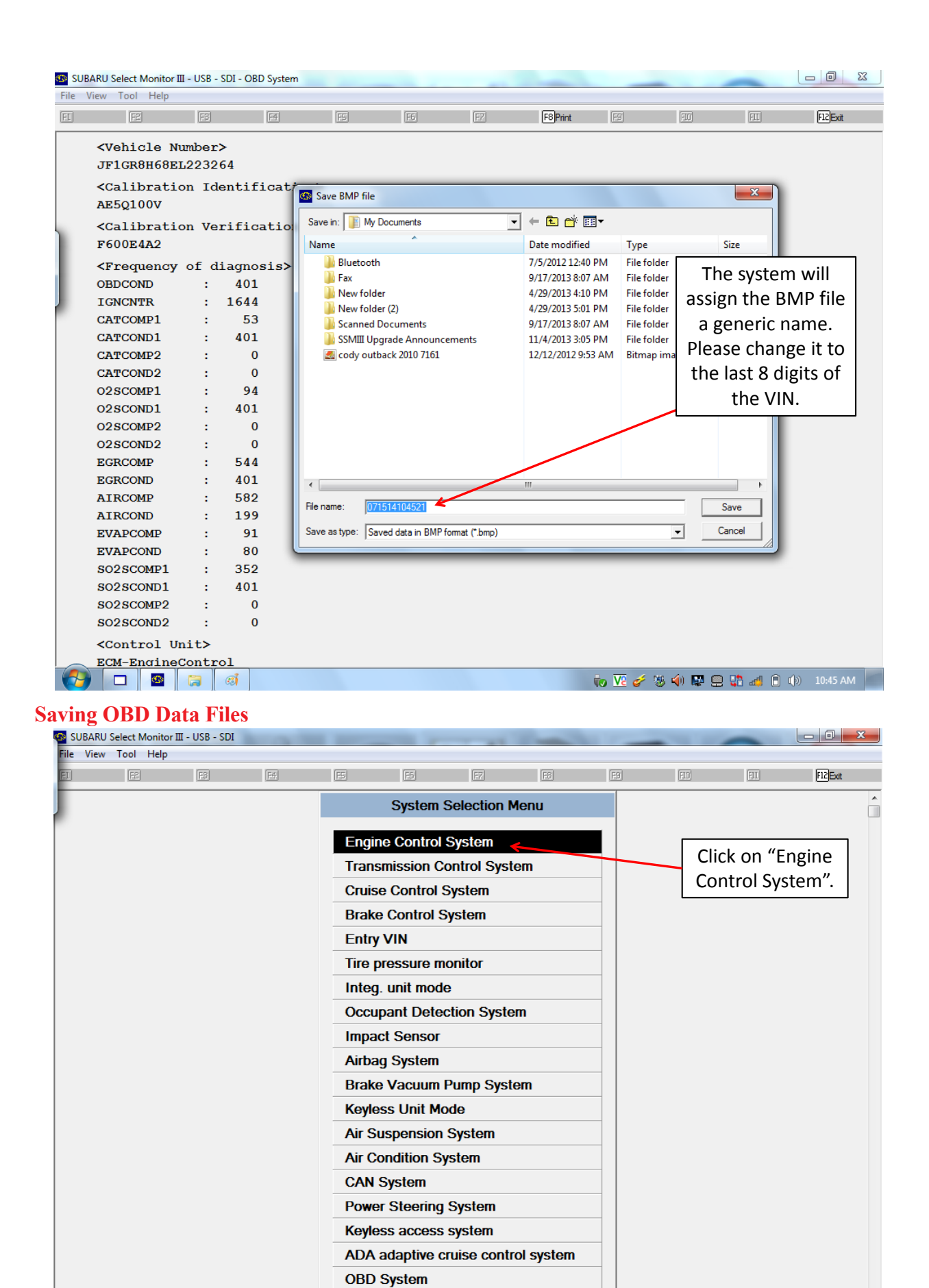

Automatic Light and Wiper system

. . . . .

🎒 🗖 💁 🧃

🧓 🔽 🎸 😻 🏟 🔛 🚍 👫 🚜 📋 🕪 10:27 AM 🚪

| SUBAR     | RU Select Mor | itor III - US | B - SDI - 2 | 2.5 TURBO  | -  | -                                                                                                    |                                                                                                    | 10-00                                                         |                  | -               | 0                                 |                                |         |
|-----------|---------------|---------------|-------------|------------|----|----------------------------------------------------------------------------------------------------|----------------------------------------------------------------------------------------------------|---------------------------------------------------------------|------------------|-----------------|-----------------------------------|--------------------------------|---------|
| File Vie  | w lool H      | elp           | 3           | <b>F</b> 4 | ES | [55]                                                                                                    | [27]                                                                                                    | FS                                                            | 19               | FIC             | ETT .                             | F                              | 12 Fxit |
|           |               |               |             |            |    |                                                                                                    |                                                                                                    |                                                               |                  |                 |                                   |                                |         |
|           |               |               |             |            |    | Eng<br>Current Da<br>Diagnostic<br>Cancel Coo<br>Clear Mem<br>System Op<br>Dealer Che<br>OBD Syste<br>Entry VIN<br>Driving rec<br>Roughness<br>Select/save<br>Back | ine Diagnos<br>ta Display &<br>Code(s) Di<br>de(s) Displa<br>ory<br>eration Che<br>eck Mode P<br>eration Che<br>eck Mode P<br>order<br>s monitor<br>e sampling | sis<br>& Save<br>splay<br>ay<br>eck Mode<br>rocedure<br>items |                  | Clic<br>Sy      | stem".                            | ]                              |         |
|           |               |               | đ           |            |    |                                                                                                    |                                                                                                    |                                                               | to VI 🞸          | 등 🌗             | P 🕂 🕄 🛤                           | <b>i</b> (þ) 1:                | 1:31 AM |
|           |               |               |             |            |    |                                                                                                    |                                                                                                    |                                                               |                  |                 |                                   |                                |         |
| SUBARU    | Select Monit  | or III - USB  | - SDI - OE  | D System   |    | -                                                                                                    |                                                                                                    | 1                                                             |                  |                 | -                                 |                                |         |
| File View | Tool Hel      |               |             | F4         | E  | 周                                                                                                    | E                                                                                                    | FB                                                            | FS               | FIN             | ETT                               | E12                            | Evit    |
|           |               |               |             |            |    |                                                                                                    |                                                                                                    |                                                               |                  |                 |                                   |                                |         |
|           |               |               |             |            |    | Ol<br>Current Data<br>Freeze Fram<br>Diagnostic C<br>Clear Diagno<br>Result of on                                                                                  | BD Menu<br>a Display &<br>ne Data Dis<br>Code(s) Disp<br>ostic Code(s)<br>-board mon                                                                           | Save 4<br>play<br>play<br>s)<br>iitor test                    |                  |                 | Click<br>"Currer<br>Displa<br>Sav | : on<br>it Data<br>ay &<br>e". |         |
|           |               |               |             |            | _  | Temporary C                                                                                                    | ode(s) Insp<br>System Los                                                                                                    | Dection                                                       |                  |                 |                                   |                                |         |
|           |               |               |             |            | _  | Getting of ve                                                                                                    | ehicle inforr                                                                                                    | nation                                                        |                  |                 |                                   |                                |         |
|           |               |               |             |            |    | Permanent f                                                                                                    | ailure code                                                                                                    |                                                               |                  |                 |                                   |                                |         |
|           |               |               |             |            |    | Back                                                                                                    |                                                                                                    |                                                               |                  |                 |                                   |                                |         |
|           |               | ai            |             |            |    |                                                                                                    |                                                                                                    |                                                               | ing V2 💉 2       | š, 📣 🖪          | S Q 👫 🛷                           | â (b) 10:                      | 28 AM   |
|           |               | 024           |             |            |    |                                                                                                    |                                                                                                    |                                                               | 10 <u>10</u> 6 8 | o∕ <b>∖</b> / ⊑ |                                   | U () 10.                       | Contin  |

| 💁 SUBARI  | U Select Monitor I    | III - USB - SDI - OBD System | -                     | _           | -                 | -      | -                 |          | -         | -         |                       |
|-----------|-----------------------|------------------------------|-----------------------|-------------|-------------------|--------|-------------------|----------|-----------|-----------|-----------------------|
| File View | v Tool Help           |                              |                       |             |                   |        |                   |          |           |           | _                     |
| FI        | F2                    | F3 F4                        | FS                    | F6          | F7                |        | F8                | F9       | FIC       | FII       | F12Exit               |
|           |                       |                              |                       |             |                   |        |                   |          |           |           |                       |
|           |                       |                              |                       |             |                   |        |                   |          |           |           |                       |
|           |                       |                              |                       |             |                   |        |                   |          |           |           |                       |
|           |                       |                              |                       |             |                   |        |                   |          |           |           |                       |
|           |                       |                              |                       |             |                   |        |                   |          |           |           |                       |
|           |                       |                              |                       |             |                   |        |                   |          |           |           |                       |
|           |                       |                              |                       |             |                   |        |                   |          |           |           |                       |
|           |                       |                              |                       |             |                   |        |                   |          | Clic      | k on "All |                       |
|           |                       |                              |                       | Current     | t Data Disi       | olav & | Save              |          |           |           |                       |
|           |                       |                              |                       | ounom       |                   | pidy d | ouro              |          | data      | display". |                       |
|           |                       |                              |                       | All data    | display 4         |        |                   |          |           |           |                       |
|           |                       |                              |                       | Analogu     | ie data dis       | play   |                   |          |           |           |                       |
|           |                       |                              | _                     |             | or evetom         | data.  | dieplov           |          |           |           |                       |
|           |                       |                              |                       | 02 30113    |                   |        | uispiay           |          |           |           |                       |
|           |                       |                              |                       | Diagnos     | sis process       | aispi  | ау                |          |           |           |                       |
|           |                       |                              |                       | Saved D     | Data Displa       | iy     |                   |          |           |           |                       |
|           |                       |                              |                       | Back        |                   |        |                   |          |           |           |                       |
|           |                       |                              |                       |             |                   |        |                   |          |           |           |                       |
|           |                       |                              |                       |             |                   |        |                   |          |           |           |                       |
|           |                       |                              |                       |             |                   |        |                   |          |           |           |                       |
|           |                       |                              |                       |             |                   |        |                   |          |           |           |                       |
|           |                       |                              |                       |             |                   |        |                   |          |           |           |                       |
|           |                       |                              |                       |             |                   |        |                   |          |           |           |                       |
|           |                       |                              |                       |             |                   |        |                   |          |           |           |                       |
|           |                       |                              |                       |             |                   |        |                   |          |           |           |                       |
|           |                       |                              |                       |             |                   |        |                   |          |           |           |                       |
| <b>7</b>  |                       | ાં                           |                       |             |                   |        |                   | to 🔽 🧳   | 😻 🏟 🔛 🔮   | 9 🕄 🍕 🗇 🐗 | ) 10:29 AM            |
|           | <u>п</u> п            | 1                            |                       |             |                   |        |                   |          |           |           |                       |
|           |                       |                              |                       |             |                   |        |                   |          |           |           |                       |
| SUBARL    | J Select Monitor I    | II - USB - SDI - OBD System  |                       |             |                   | _      |                   |          | -         | -         |                       |
| File View |                       |                              | (relation)            | [E7]o       |                   | _      | Enla              |          | (TTO IO)  | (min )    | femle                 |
|           | H2 Hold               | HalGraph1 [H4] Irigge        | er <u>[His</u> ]Analo | ig [Hb]Se   | elect <u>H7</u> F | Range  | Print             | Hg Save  | HUSI      | HIIBack   | ( <u>HIZ</u> )Exit    |
|           |                       | <u> </u>                     | ' <b>') </b> 🖶        |             |                   |        |                   |          |           |           |                       |
|           |                       |                              |                       |             |                   | 4      |                   |          |           |           | Þ                     |
|           |                       |                              |                       |             |                   | Nur    | mber of samples 3 | 5        |           | 91.80     | s from sampling start |
| ltem      |                       |                              |                       | Value       | Unit              |        |                   |          | 1         |           |                       |
|           | ber of Diag           | . Code:                      |                       | 1           |                   |        | Click on          | "F2"     |           |           |                       |
| □ Met     | er since DT(          | C cleared                    |                       | 7663        | mile              |        | to "Hold          | 1" the   |           |           |                       |
|           | e since DTC           | cleared                      |                       | 25289       | min               |        | data th           | on       |           |           |                       |
|           | e while MIL I         | lighted                      |                       | 119         | min               |        |                   | en       |           |           |                       |
|           | nber o <u>f wa</u> rm | n-ups                        |                       | <u>25</u> 5 | Time              |        |                   |          |           |           |                       |
|           | Status                |                              |                       | OFF         |                   |        |                   |          |           |           |                       |
| Misf      | ire monitori          | ng(Supp)                     |                       | YES         |                   |        |                   |          |           |           |                       |
|           | l system mo           | nitoring(Supp)               |                       | YES         |                   |        |                   |          |           |           |                       |
|           | nponent mor           | nitoring(Supp)               |                       | YES         |                   |        |                   |          |           |           |                       |
| 🗆 Misf    | fire monitori         | ng(Rdy)                      |                       | YES         |                   |        |                   |          |           |           |                       |
|           | l system mo           | nitoring(Rdy)                |                       | YES         |                   |        |                   |          |           |           |                       |
|           | nponent mor           | nitoring(Rdy)                |                       | YES         |                   |        |                   |          |           |           |                       |
|           | alyst Diagno          | osis(Supp)                   |                       | YES         |                   |        |                   |          |           |           |                       |
|           | ited catalyst         | (Supp)                       |                       | NO          | -                 |        |                   |          |           |           |                       |
|           | porative pur          | ge system(Supp)              |                       | YES         |                   |        |                   |          |           |           |                       |
|           | ondary air s          | ystem(Supp)                  |                       | YES         |                   |        |                   |          |           |           |                       |
|           | gen sensor(           | Supp)                        |                       | YES         |                   |        |                   |          |           |           |                       |
| U 02 I    | Heater Diag           | nosis(Supp)                  |                       | YES         |                   |        |                   |          |           |           |                       |
| LI EGF    | ≺ system(Su           | ipp)                         |                       | YES         |                   |        |                   |          |           |           |                       |
|           | alyst Diagno          | osis(Rdy)                    |                       | YES         |                   |        |                   |          |           |           |                       |
|           | ited catalyst         |                              |                       | N/A         |                   |        |                   |          |           |           |                       |
|           | porative pur          | ge system(Rdy)               |                       | YES         |                   |        |                   |          |           |           |                       |
|           |                       |                              |                       |             |                   |        |                   | to V9 🧀  | 38. ᡝ 🛤 🦷 | ) 📑 📶 🗎 🕼 | ) 10:41 AM            |
|           |                       |                              |                       |             |                   |        |                   | NA TE A. |           |           |                       |

| SUBARU Select Monitor III - USB - SDI - OBD System | and the second second se |               |                |          |              | -          | - 0 <b>- X</b> |
|----------------------------------------------------|----------------------------------------------------------------------------------------------------|---------------|----------------|----------|--------------|------------|----------------|
| File View Tool Help                                |                                                                                                    |               |                | $\frown$ |              |            |                |
| FI F2Start F3Graph1 F4Trigge                       | r F5Analog F6Se                                                                                                    | elect F7Range | F8 Print       | F9Save   | FIOSI        | FIIBack    | F12Exit        |
|                                                    |                                                                                                    | <u>∿</u> 12↓  |                |          |              |            |                |
|                                                    |                                                                                                    | •             |                |          |              |            | F              |
|                                                    |                                                                                                    | Cu            | irsor pos 47/4 | 7        | _ <b>∖</b> ⊺ | Click on " |                |
| Item                                               | Value                                                                                                    | Linit         |                |          | -            |            | r9<br>"        |
| Number of Diag. Code:                              | 1                                                                                                    | Unit          |                |          |              | to "Save   |                |
| Meter since DTC cleared                            | 7663                                                                                                    | mile          |                |          |              | the data   | a. 📂           |
| Time since DTC cleared                             | 25290                                                                                                    | min           |                |          | E            |            |                |
| Time while MIL lighted                             | 119                                                                                                    | min           |                |          |              |            |                |
| Number of warm-ups                                 | 255                                                                                                    | Time          |                |          |              |            |                |
| MIL Status                                         | OFF                                                                                                    |               |                |          |              |            |                |
| Misfire monitoring(Supp)                           | YES                                                                                                    |               |                |          |              |            |                |
| Fuel system monitoring(Supp)                       | YES                                                                                                    |               |                |          |              |            |                |
| Component monitoring(Supp)                         | YES                                                                                                    |               |                |          |              |            |                |
| Misfire monitoring(Rdy)                            | YES                                                                                                    |               |                |          |              |            |                |
| Fuel system monitoring(Rdy)                        | YES                                                                                                    |               |                |          |              |            |                |
| Component monitoring(Rdy)                          | YES                                                                                                    |               |                |          |              |            |                |
| Catalyst Diagnosis(Supp)                           | YES                                                                                                    |               |                |          |              |            |                |
| Heated catalyst(Supp)                              | NO                                                                                                    |               |                |          |              |            |                |
| Evaporative purge system(Supp)                     | YES                                                                                                    |               |                |          |              |            |                |
| Secondary air system(Supp)                         | YES                                                                                                    |               |                |          |              |            |                |
| Oxygen sensor(Supp)                                | YES                                                                                                    |               |                |          |              |            |                |
| O2 Heater Diagnosis(Supp)                          | YES                                                                                                    |               |                |          |              |            |                |
| EGR system(Supp)                                   | YES                                                                                                    |               |                |          |              |            |                |
| Catalyst Diagnosis(Rdy)                            | YES                                                                                                    |               |                |          |              |            |                |
| Heated catalyst(Rdy)                               | N/A                                                                                                    |               |                |          |              |            |                |
| Evaporative purge system(Rdy)                      | YES                                                                                                    |               |                |          |              |            |                |
|                                                    |                                                                                                    |               |                | to 🔽 🎸 🕅 | § 🏟 🔛 (      | e 🗈 🚛      | ) 10:42 AM     |
|                                                    |                                                                                                    |               |                |          |              |            |                |
| SUBARU Select Monitor III - USB - SDI - OBD System |                                                                                                    |               |                |          |              |            |                |
| File View Tool Help                                |                                                                                                    |               |                |          |              |            |                |
| FI F2Start F3Graph1 F4Trigger                      | F5 Analog F6 Sel                                                                                                    | lect F7Range  | F8 Print       | F9Save   | F10SI        | []]Back    | F12Exit        |
|                                                    |                                                                                                    |               |                |          |              |            |                |
|                                                    |                                                                                                    | <u>.</u>      | ]              |          |              |            | Þ              |

| (                              | 🐼 Save As                         | Same and          |             | ×       | 4.18 s from sampling start |
|--------------------------------|-----------------------------------|-------------------|-------------|---------|----------------------------|
| Item                           | Save in: My Documents             |                   |             |         | <u> </u>                   |
| Number of Diag. Code:          | Name                              | Data modified     | Turne       | Circ A  |                            |
| Meter since DTC cleared        | Bluetooth                         | 7/5/2012 12:40 PM | File folder | 5120    |                            |
| Time since DTC cleared         | Fax                               | 9/17/2013 8:07 AM | File folder | =       |                            |
| Time while MIL lighted         | 🐌 New folder                      | 4/29/2013 4:10 PM | File folder |         |                            |
| Number of warm-ups             | New folder (2)                    | 4/29/2013 5:01 PM | File folder |         |                            |
| MIL Status                     | Scanned Documents                 | 9/17/2013 8:07 AM | Filefolder  |         |                            |
| Misfire monitoring(Supp)       | File name: 07151/10/2/5           |                   | [           | Save    |                            |
| Fuel system monitoring(Supp)   |                                   |                   |             | <u></u> |                            |
| Component monitoring(Supp)     | Save as type: OBD sampling dataob | d)                | <u> </u>    | Cancel  |                            |
| Misfire monitoring(Rdy)        | Detail of saved data              | The               | system      |         |                            |
| Fuel system monitoring(Rdy)    | System OBD System                 |                   | system      |         |                            |
| Component monitoring(Rdy)      | Comment                           | will as           | sign the    |         |                            |
| Catalyst Diagnosis(Supp)       | Comment                           | file a            | generic     |         |                            |
| Heated catalyst(Supp)          |                                   | N name            | . Please    |         |                            |
| Evaporative purge system(Supp) |                                   | chang             | o to the    |         |                            |
| □ Secondary air system(Supp)   |                                   | Chang             |             |         |                            |
| Oxygen sensor(Supp)            |                                   | last 8            | digits of   |         |                            |
| O2 Heater Diagnosis(Supp)      | YES                               | the               | e VIN.      |         |                            |
| EGR system(Supp)               | YES                               |                   |             |         |                            |
| Catalyst Diagnosis(Rdy)        | YES                               |                   |             |         |                            |
| Heated catalyst(Rdy)           | N/A                               |                   |             |         |                            |
| Evaporative purge system(Rdy)  | YES                               |                   |             |         |                            |
|                                |                                   | to 1              | R 🤣 🖏 🔛     | 😐 🛟 📶 🗎 | ɪ()) 10:42 AM              |

Continued...

| 🚳 SUBARU Select Monitor III - USB - SDI - OBD System |                              |              |                   | _           | -         |                            |
|------------------------------------------------------|------------------------------|--------------|-------------------|-------------|-----------|----------------------------|
| File View Tool Help                                  |                              |              |                   |             |           |                            |
| FI F2 Start F3 Graph1 F4 Trigg                       | er F5Analog F6Sel            | ect F7Range  | F8Print (         | F9 Save     | FIOSI FII | Back F12Exit               |
| ≝ ╬團 噤이× ▶■ \$ ▼                                     |                              |              |                   |             |           |                            |
|                                                      |                              | •            | 1                 |             |           | Þ                          |
| (                                                    |                              |              | -                 |             |           | 4 18 s from sampling start |
|                                                      | Save As                      |              |                   |             |           |                            |
| Item                                                 | Save in: 📗 My Documents      |              | + 🗈 💣 📰 🕇         |             |           | ^                          |
| Number of Diag. Code:                                | Name                         | $\mathbf{i}$ | Date modified     | Туре        | Size      |                            |
| Meter since DTC cleared                              | Bluetooth                    |              | 7/5/2012 12:40 PM | File folder |           |                            |
| Time since DTC cleared                               | 퉬 Fax                        |              | 9/17/2013 8:07 AM | File folder | =         |                            |
| Time while MIL lighted                               | New folder                   |              | 4/29/2013 4:10 PM | File folder |           |                            |
| Number of warm-ups                                   | New folder (2)               |              | 4/29/2013 5:01 PM | File folder |           |                            |
| MIL Status                                           | Scanned Documents            |              | 9/10/2015 8:07 AM | File folder |           | -                          |
| Misfire monitoring(Supp)                             | File name: EL 222204         |              |                   |             | C         | 1                          |
| Fuel system monitoring(Supp)                         |                              |              | Make sure '       | the         |           |                            |
| Component monitoring(Supp)                           | Save as type: OBD sampling d | ata (*.obd)  |                   |             | Cancel    |                            |
| Misfire monitoring(Rdy)                              | Detail of saved data         |              | The is save       | ea 🔰        | ζ         |                            |
| Fuel system monitoring(Rdy)                          | Sustan OPD Sustan            |              | where yo          | u 🖌         | -         |                            |
| Component monitoring(Rdv)                            | System OBD System            |              | want it to        | he 🦳        | -         |                            |
| Catalyst Diagnosis(Supp)                             | Comment                      |              | then alia         |             |           |                            |
| Heated catalyst(Supp)                                |                              |              | then clici        | ĸ           |           |                            |
| Evaporative purge system(Supp)                       |                              |              | "Save".           |             |           |                            |
| Secondary air system(Supp)                           |                              |              |                   |             |           |                            |
| Oxygen sensor(Supp)                                  |                              |              |                   |             |           |                            |
| O2 Heater Diagnosis(Supp)                            | YES                          |              |                   |             |           |                            |
| □ EGR system(Supp)                                   | YES                          |              |                   |             |           |                            |
| Catalyst Diagnosis(Rdy)                              | YES                          |              |                   |             |           |                            |
| Heated catalyst(Rdy)                                 | N/A                          |              |                   |             |           |                            |
| Evaporative purge system(Rdy)                        | YES                          |              |                   |             |           |                            |
|                                                      |                              |              |                   |             |           |                            |
|                                                      |                              |              | to.               | V2 🥖 🐘 🧃    | ) 🔜 😐 📑 🦽 | 10:43 AM                   |

#### How To Send (or E-Mail) Saved Data Files

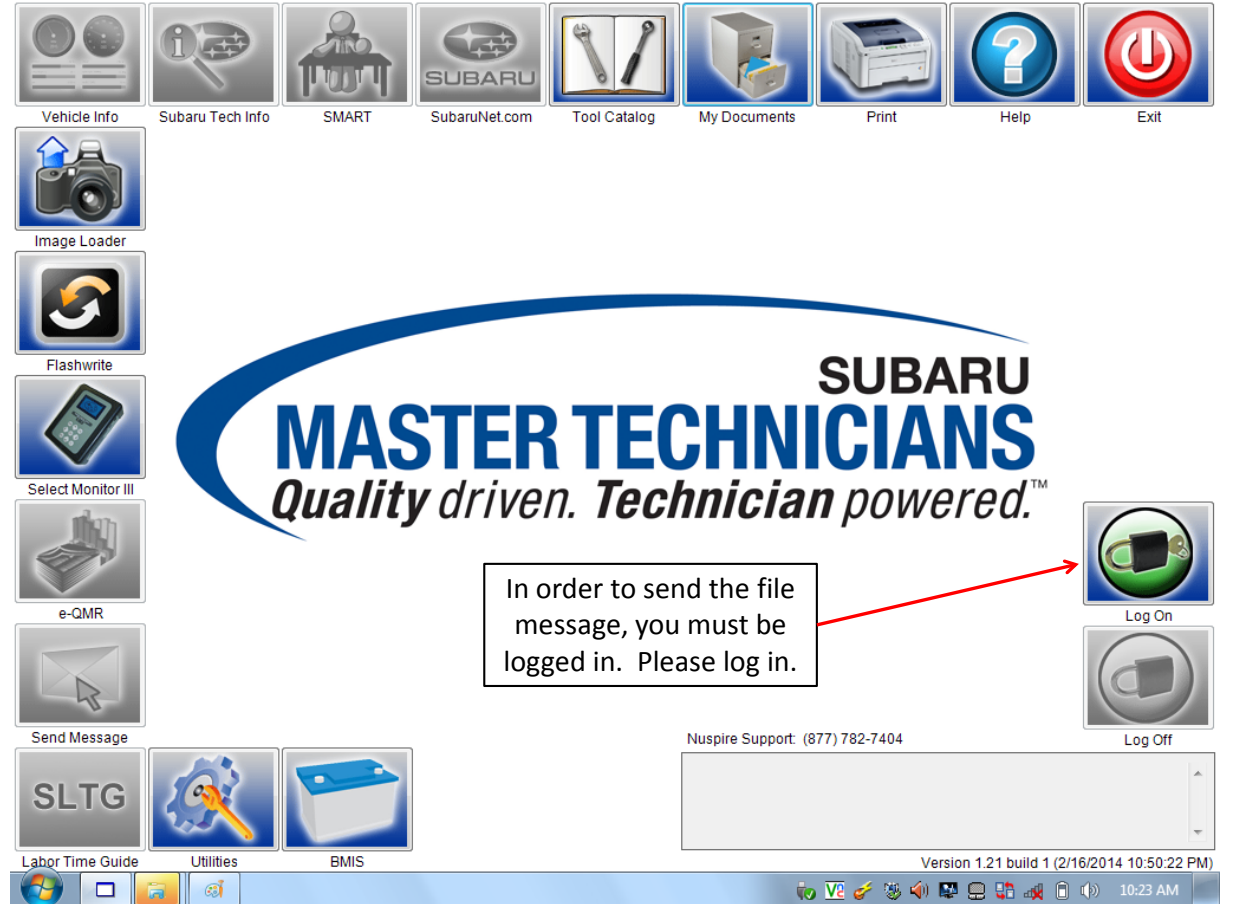

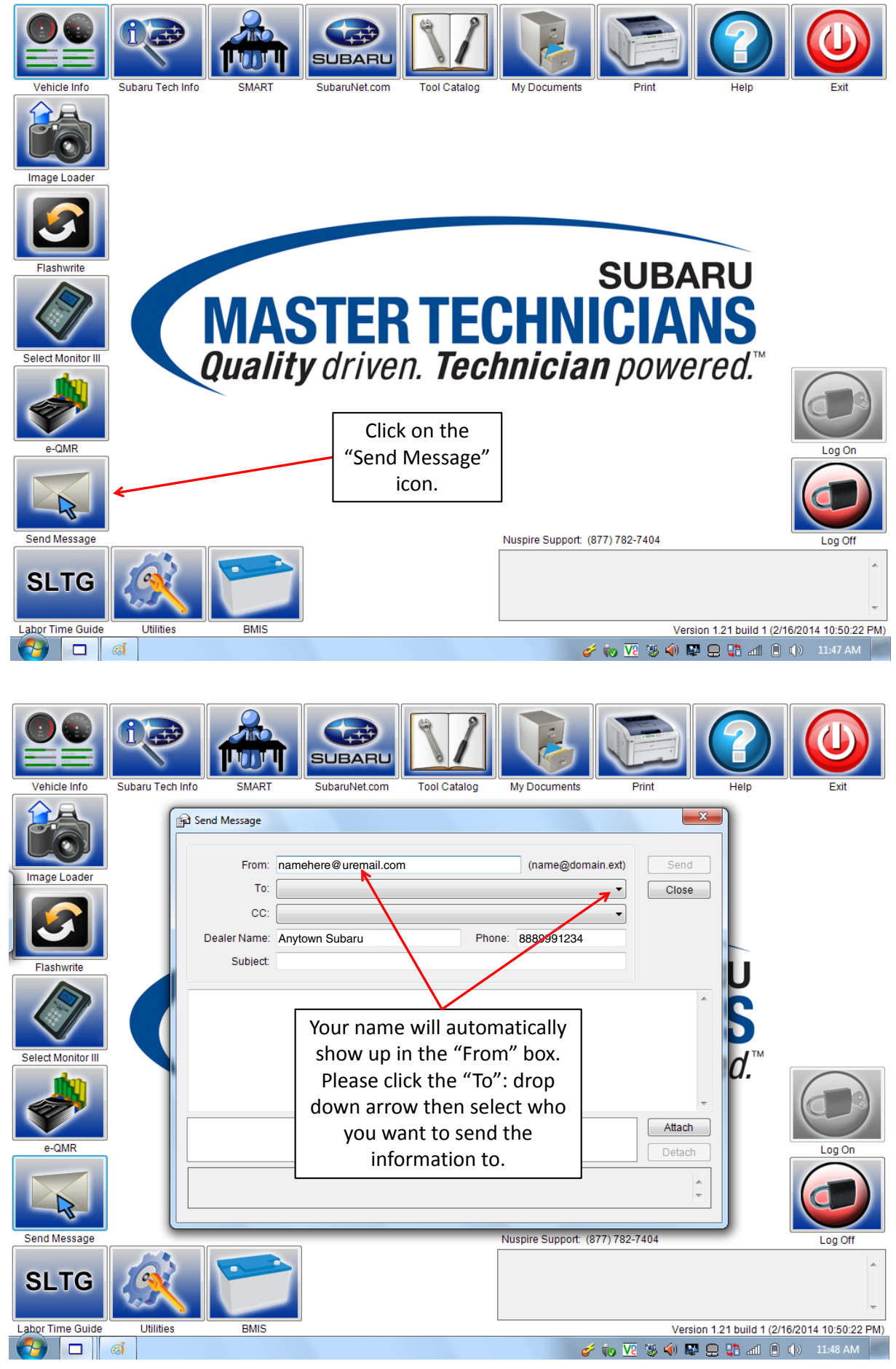

| Vehicle Info               | A Info SMART SubaruNet.com Tool Catalog My Documents Print Help Exit                                                                                                    |
|----------------------------|----------------------------------------------------------------------------------------------------|
| Image Loader               | Send Message  From: namehere@uremail.com To: therecipient@theirmail.com CC: Dealer Name: Anytown Subaru Phone: 8889991234 Subject: EL233264                                                                                                    |
| Select Monitor III         | Attached are all the files you requested<br>Attached are all the files you requested<br>This open area is<br>where you should<br>state why you are<br>sending the<br>information. This                                                                                                    |
| e-QMR                      | is a required field<br>and must be filled<br>out in order to<br>send the e-mail.                                                                                                    |
| Labor Time Guide Utilities | BMIS       Version 1.21 build 1 (2/16/2014 10:50:22 PM)         Image: Comparison of the state of the state |
| Vehicle Info               | A Info SMART SubaruNet.com Tool Catalog My Documents Print Help Exit                                                                                                    |
| Image Loader               | Send Message  From: namehere@uremail.com (name@domain.ext) To: therecipient@theirmail.com Close                                                                                                    |
| Flashwrite                 | CC:  Dealer Name: Anytown Subaru Phone: 8889991234 Subject: EL233264 Attached are all the files you requested                                                                                                    |
| Select Monitor III         | Click on the<br>"Attach"<br>button to<br>include your<br>downloads in<br>the e-mail.                                                                                                    |
| Send Message               | Nuspire Support: (877) 782-7404                                                                                                    |
| Labor Time Guide Utilities | BMIS Version 1.21 build 1 (2/16/2014 10:50:22 PM)                                                                                                    |

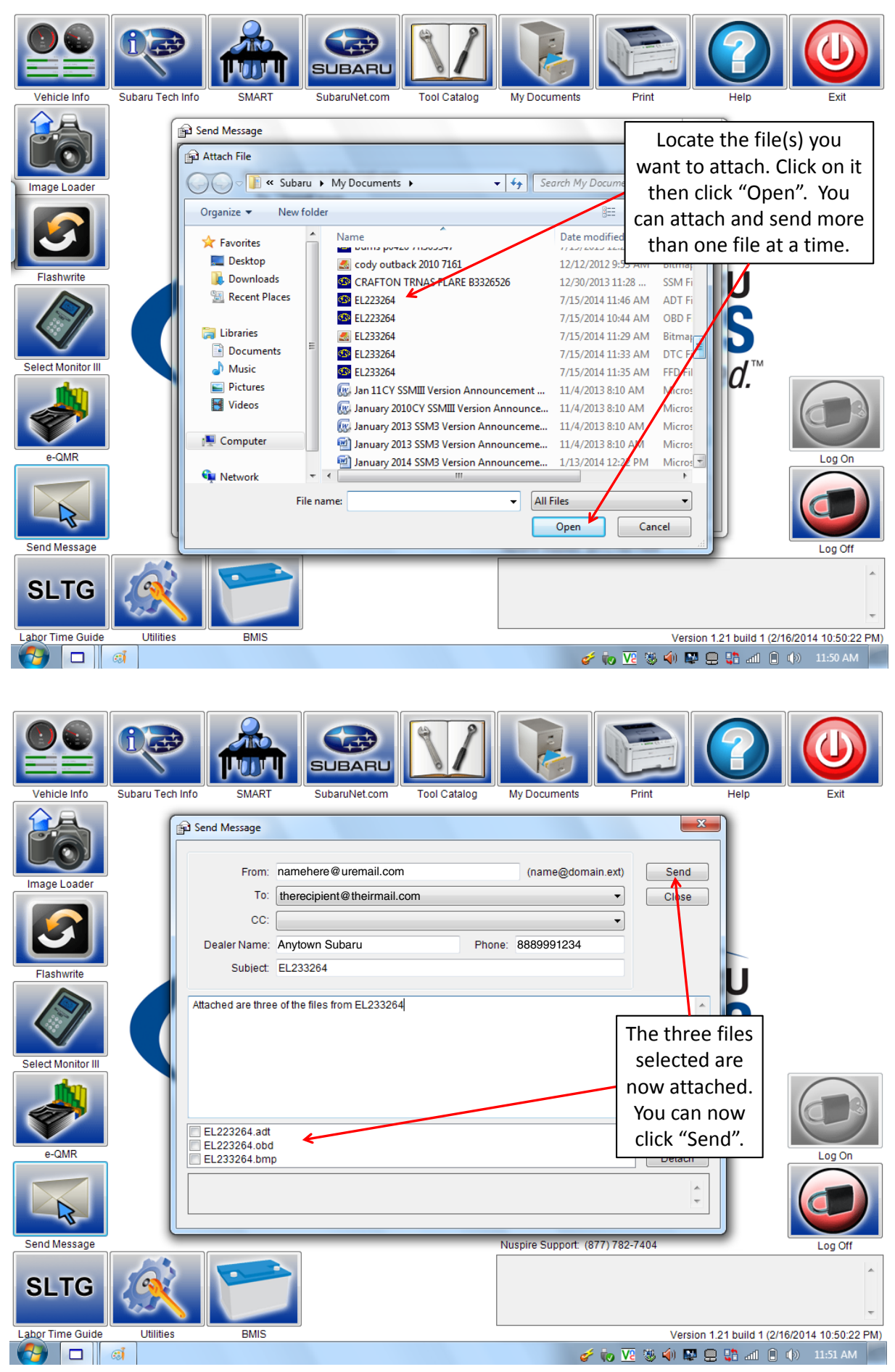

| Vabiala Infa       |                  |                                                                                   |                              | Teal Catalan | Mu Dagumanta                                     | Print 1                                                                                                    |                                                                 |                       |
|--------------------|------------------|-----------------------------------------------------------------------------------|------------------------------|--------------|--------------------------------------------------|----------------------------------------------------------------------------------------------------|-----------------------------------------------------------------|-----------------------|
| Vehicle Info       | Subaru Tech Info | SMART                                                                             | SubaruNet.com                | Tool Catalog | My Documents                                     | Print                                                                                                    | Help                                                            | Exit                  |
|                    |                  | Send Message                                                                      | namahara@uramail.com         |              | (name@dom                                        | ain evt) Send                                                                                                 | × )                                                             |                       |
| Image Loader       |                  | -                                                                                 |                              | 1            | (name@dom                                        |                                                                                                    |                                                                 |                       |
|                    |                  | 10:                                                                               | therecipient@theirmail.c     | om           |                                                  | Close                                                                                                    |                                                                 |                       |
|                    |                  | CC:                                                                               |                              |              |                                                  | -                                                                                                    |                                                                 |                       |
|                    |                  | Dealer Name:                                                                      | Anytown Subaru               | Pho          | ne: 8889991234                                   |                                                                                                    |                                                                 |                       |
| Elashwrite         |                  | Subject:                                                                          | EL233264                     |              |                                                  |                                                                                                    |                                                                 |                       |
| Select Monitor III |                  | ttached are three<br>EL223264.adt<br>EL223264.obd<br>EL223264.obd<br>EL223264.bmp | e of the files from EL233264 |              | Your<br>been<br>not f<br>wan<br>e-mai<br>pr<br>a | message ha<br>sent. If you<br>it all the iter<br>ted to send<br>I, simply rep<br>rocess and so<br>nother e-ma | is now<br>a could<br>ms you<br>in one<br>eat the<br>end<br>ail. | Log On                |
| Send Message       |                  |                                                                                   |                              |              | Nuspire Support: ()                              | 877) 782-7404                                                                                                 | -                                                               | Log Off               |
| SLTG               | Ř                |                                                                                   |                              |              |                                                  |                                                                                                    |                                                                 |                       |
| Labor Time Guide   | Utilities        | BMIS                                                                              |                              |              |                                                  | Versi                                                                                                    | on 1.21 build 1 (2                                              | (16/2014 10:50:22 PM) |
|                    | CÍ .             |                                                                                   |                              |              | đ                                                | é Խ 🛂 😻 🏟 📓                                                                                                   | l 🛄 🛟 🤐                                                         | (b) 11:54 AM          |